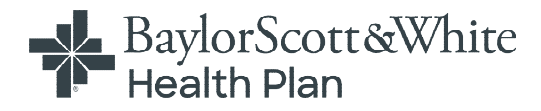

# **Provider Self-Service Portal**

# **Table of Contents**

Create Account

<u>Dashboard</u>

<u>Member Information</u>

<u>Global Search in a Grid</u>

Claims

- Electronic Claims
- <u>Claim Search</u>
- <u>Claim Appeal</u>
- <u>Claim Payments</u>
- <u>Claim Refund Requests</u>

#### Authorizations

- <u>Authorization Searches</u>
- <u>Authorization Requests</u>

<u>Reports</u>

Important Documents

Portal Account

- Portal Account Maintenance
- <u>Add/Hide Providers from View</u>

Message Center

Contact Us

Baylor Scott & White Provider Logos

The logos below will help you identify what provider portals to utilize.

| Health Plan                                     | Commercial or Individual/Family Marketplace                                                                                 |                                 |                  |  |  |  |  |  |  |
|-------------------------------------------------|----------------------------------------------------------------------------------------------------|---------------------------------|------------------|--|--|--|--|--|--|
|                                                 | Providers with Commercial or Individual/Family Marketplace patients with Baylor Scott & White Health Plan (BSWHP) coverage. |                                 |                  |  |  |  |  |  |  |
|                                                 | LOG IN/CREATE ACCOUNT #                                                                                                    | ER/ED BENEFIT                   | S VERIFICATION > |  |  |  |  |  |  |
|                                                 | Medicare Advantage or BSWH Employee P                                                                                       | Plan                            |                  |  |  |  |  |  |  |
|                                                 | Providers with Medicare Advantage or BSWH Employee Plan patients with Baylor Scot<br>Plan (BSWHP) coverage.                 | t & White Health                | 🗐 User Guide     |  |  |  |  |  |  |
|                                                 | LOG IN/CREATE ACCOUNT >                                                                                                    | ER/ED BENEFITS VERIFICATION >   |                  |  |  |  |  |  |  |
|                                                 | Covenant Health Advantage (Medicare)                                                                                        |                                 |                  |  |  |  |  |  |  |
|                                                 | *Covenant Health Advantage members with Baylor Scott & White Health Plan (BSWHP                                             | ) coverage.                     | 📑 User Guide     |  |  |  |  |  |  |
|                                                 | LOG IN/CREATE ACCOUNT *                                                                                                    | ER/ED BENEFIT                   | S VERIFICATION > |  |  |  |  |  |  |
|                                                 | Medicaid STAR - RightCare                                                                                                   |                                 |                  |  |  |  |  |  |  |
| Part of Security Scott 2 metty star.78          | Providers with Medicaid STAR patients with RightCare by Scott and White Health Plan (                                       | n (SWHP) coverage. 📑 User Guide |                  |  |  |  |  |  |  |
|                                                 | LOG IN/CREATE ACCOUNT >                                                                                                    | ER/ED BENEFIT                   | S VERIFICATION 7 |  |  |  |  |  |  |
|                                                 |                                                                                                    |                                 |                  |  |  |  |  |  |  |
|                                                 | Medicaid STAR/CHIP - FirstCare                                                                                              |                                 |                  |  |  |  |  |  |  |
| ner er seneret sovrr a s <sup>19</sup> 73 RASIN | Providers with Medicaid STAR and CHIP patients with FirstCare Health Plans (FirstCare                                       | ) coverage.                     | 🗐 User Guide     |  |  |  |  |  |  |
|                                                 |                                                                                                    |                                 |                  |  |  |  |  |  |  |

Move your cursor over the image to select your patient's coverage and gain access to the appropriate Provider Portal.

#### **Create Account**

| BaylorScott&White BaylorScott&White Health Plan                                                                     |                                                                                                    |
|----------------------------------------------------------------------------------------------------|----------------------------------------------------------------------------------------------------|
| Welcome to your 24/7 Self-Service Portal.<br>Is this your first time visiting?<br>Create an account today.          | Log in to your account:          Usemame         Password         Remember Me         Log in         Forgot Usemame? Forgot Password?         Create an Account         ER/ED Benefits Verification |
| © 2024 Baylor Scott & White Health Plan, All rights reserved.<br>Legal Notices & Privacy   <u>BSWHealthPlan.com</u> |                                                                                                    |

Choose the link or the button to create an account.

#### **Create Account - Select Provider**

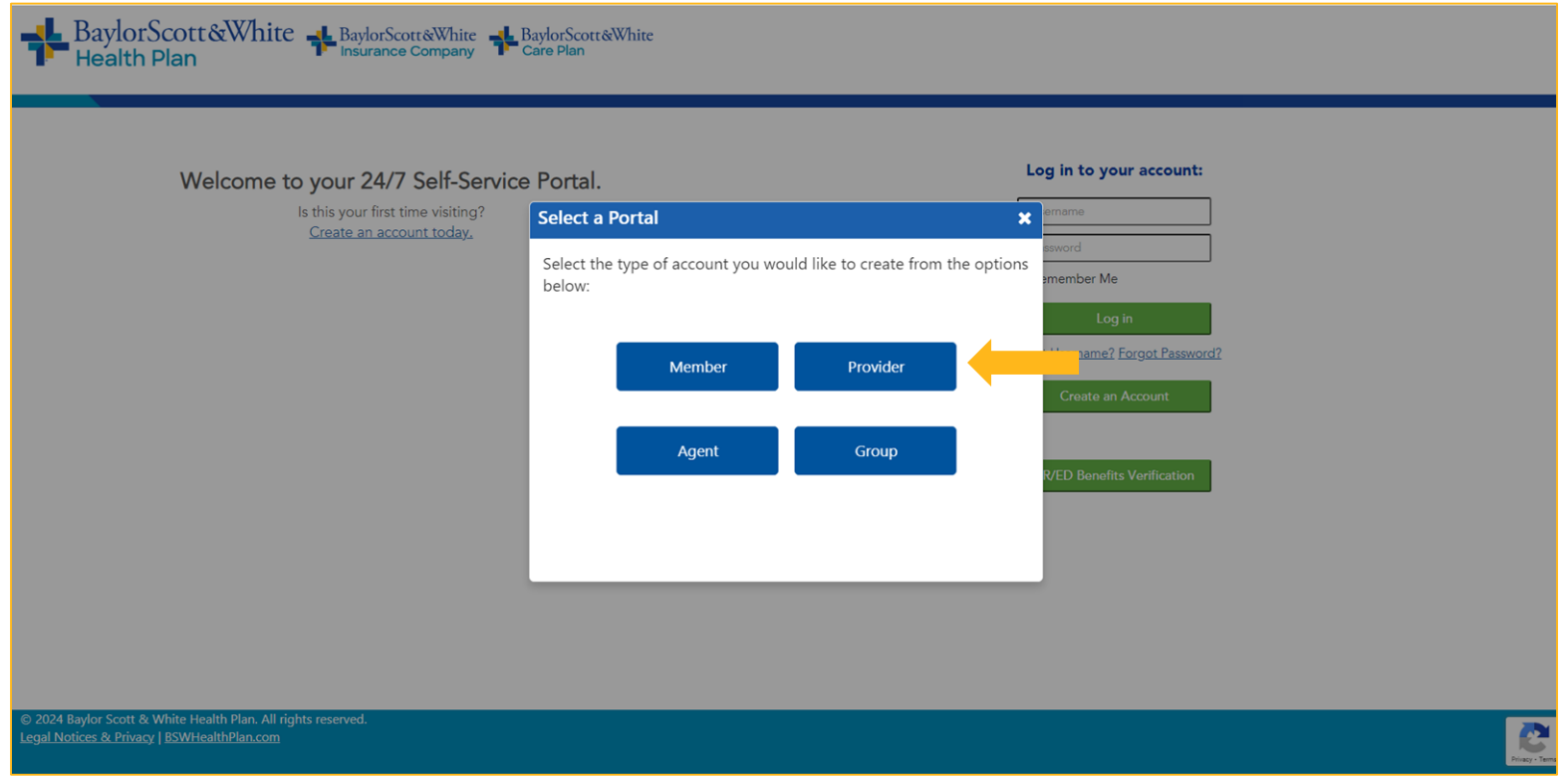

Select the "Provider" button to continue registration.

#### Start Registration using Claim/Member ID

| Health Plan                                                                                                    |
|----------------------------------------------------------------------------------------------------|
| ireate my Provider User Account                                                                                                    |
| Add Providers         2. Contact Information         3. Account         4. Security Questions         5. Privacy Policy                                                                                              |
| Fo create your Provider User Account:                                                                                                    |
| . If you are a Billing Provider, enter your Tax ID and NPI, and information for a claim for each of 2 different Members within the last 90 days.                                                                     |
| . If you are a Practitioner, enter the Tax ID, NPI, and information for a claim for each of 2 different Members within the last 90 days for one of your Billing Providers.                                           |
| 8. If you do not have Claims for 2 members, click the "Use Activation Code" checkbox below, and then fill in the information requested in the chat that displays.                                                    |
| After entering your information in one of the 3 ways above, click "Validate" to begin your Portal Account registration.                                                                                              |
| i. You will be able to add more providers to your account after it is created, by clicking 'View/Edit My Info' in the left navigation bar, and then 'Registered Providers'. Instructions are provided for you there. |
| Use Activation Code (Check only if you don't have a Claim ID)                                                                                                    |
| Billing Provider Tax ID*                                                                                                    |
| Billing Provider NPI*                                                                                                    |
| Claim ID*                                                                                                    |
| Member ID*                                                                                                    |
| Claim ID*                                                                                                    |
| Member ID*                                                                                                    |
| 2024 Baylor Scott & White Health Plan. All rights reserved.<br>gal Notices & Privacy   BSWHealthPlan.com                                                                                                    |

To self-register, please provide a Billing Provider's Tax ID(with dash) and NPI, along with two different Member IDs and Claim IDs from claims submitted within the last 90 days

#### Start Registration using Activation Code

| BaylorScott&White BaylorScott&White BaylorScott&White Health Plan                                                                                                    |                                                                           |
|----------------------------------------------------------------------------------------------------|---------------------------------------------------------------------------|
| Create my Provider User Account                                                                                                    |                                                                           |
| 1. Add Providers       2. Contact Information       3. Account       4. Security Questions       5. Privacy Policy         To create your Provider User Account:                                                                                                    |                                                                           |
| 1. If you are a Billing Provider, enter your Tax ID and NPI, and information for a claim for each of 2 different Members within the last 90 days.                                                                                                    |                                                                           |
| 2. If you are a Practitioner, enter the Tax ID, NPI, and information for a claim for each of 2 different Members within the last 90 days for one of your billing Providers.                                                                                                    | 🛁 Baylor Scott & White Health 🦳                                           |
| <ol> <li>4. After entering your information in one of the 3 ways above, click "Validate" to begin your Portal Account registration.</li> <li>5. You will be able to add more providers to your account after it is created, by clicking 'View/Edit My Info' in the left navigation bar, and then 'Registered Providers'. Instructions are provided for you the second second</li></ol> | Please answer below questions.<br>ere. * Requester's First and Last Name  |
| Use Activation Code 🛛 (Check only if you don't have a Claim ID)                                                                                                    | 1 Descriptorio Esculi                                                     |
| Billing Provider Tax ID*                                                                                                    | - Requester's Email                                                       |
| Billing Provider NPI*                                                                                                    | * Supplier's Billing Address                                              |
| Activation Code*                                                                                                    |                                                                           |
| Validate                                                                                                    |                                                                           |
| Cancel Continue                                                                                                    | * Requester's Job Title, Organization Name, and<br>Call-back Phone Number |
|                                                                                                    |                                                                           |
| © 2024 Baylor Scott & White Health Plan. All rights reserved.<br>Legal Notices & Privacy   BSWHealthPlan.com                                                                                                    | * Requester's NPI and TIN                                                 |

If you do NOT have the claim information, you must obtain an Activation Code. (See the following slide.) Enter the same Billing Provider Tax ID and NPI you used for the Activation Code, and then enter the Activation Code here to continue with your registration

# **Obtain an Activation Code**

If you do NOT have the claim information, an activation code is required. To obtain an activation code, click **Use Activation Code**, and contact us by chatbot. Please include the following information:

- First and last name
- Email address
- Billing address
- Job title
- Name of organization
- Phone number
- Group NPI
- Tax ID number

#### Dashboard

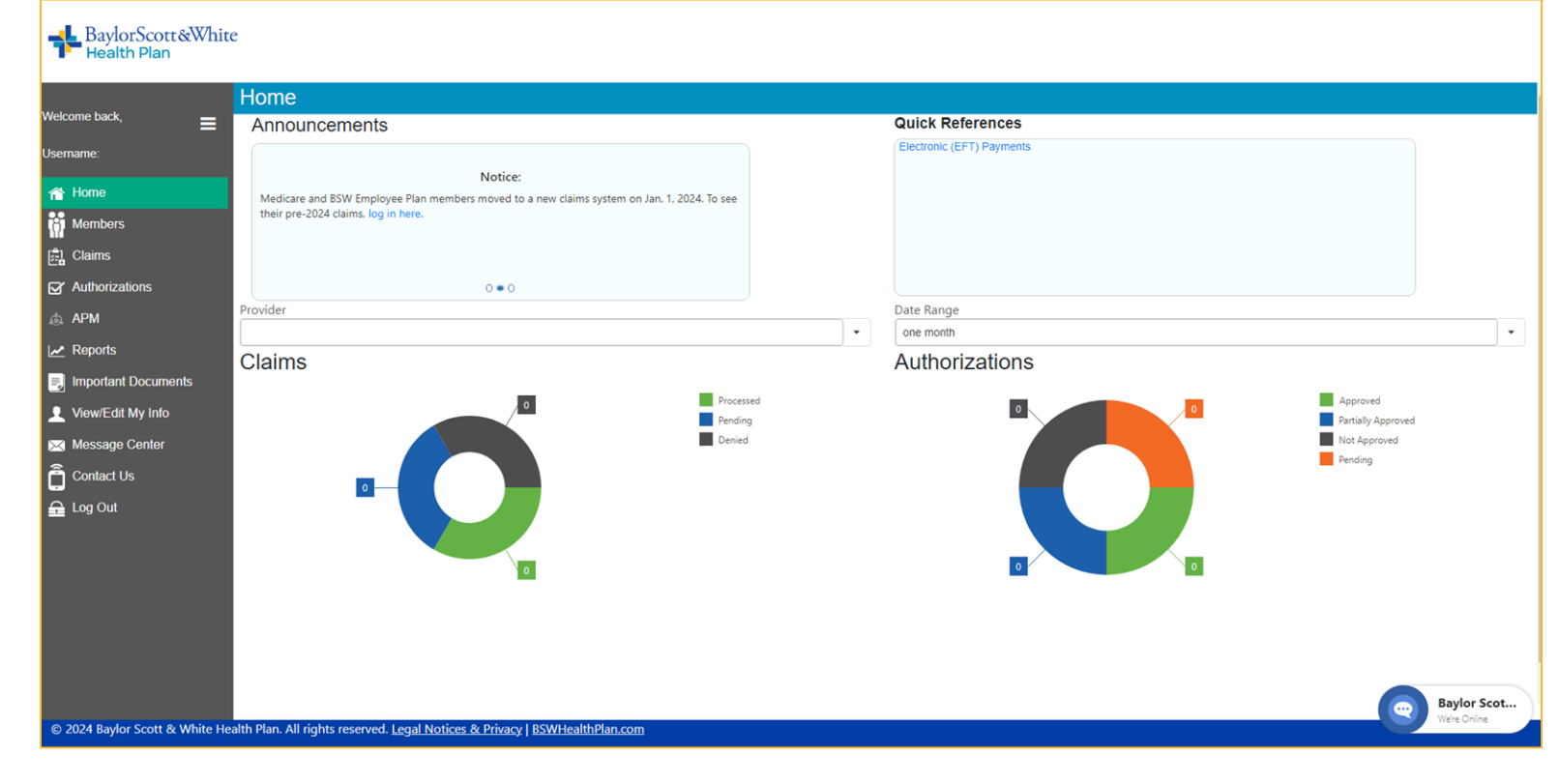

Upon log-in, the Provider Dashboard displays, which includes a quick one-month summary, important announcements, and reference links

#### **Collapsed Navigation Bar**

| אווכ                                                                     |                           |                                                  |
|--------------------------------------------------------------------------|---------------------------|--------------------------------------------------|
| nnouncements                                                             | Quick References          |                                                  |
| FOR COMMERCIAL PLANS: Claim Appeal/Redeterm<br>Click Here To Learn More. | electionic (EFF) Payments |                                                  |
| 00 -                                                                     |                           |                                                  |
| vider                                                                    | Date Range                |                                                  |
| aims                                                                     |                           |                                                  |
|                                                                          |                           | Approved Partially Approved Not Approved Pending |

Click the "hamburger" icon to provide more viewing space.

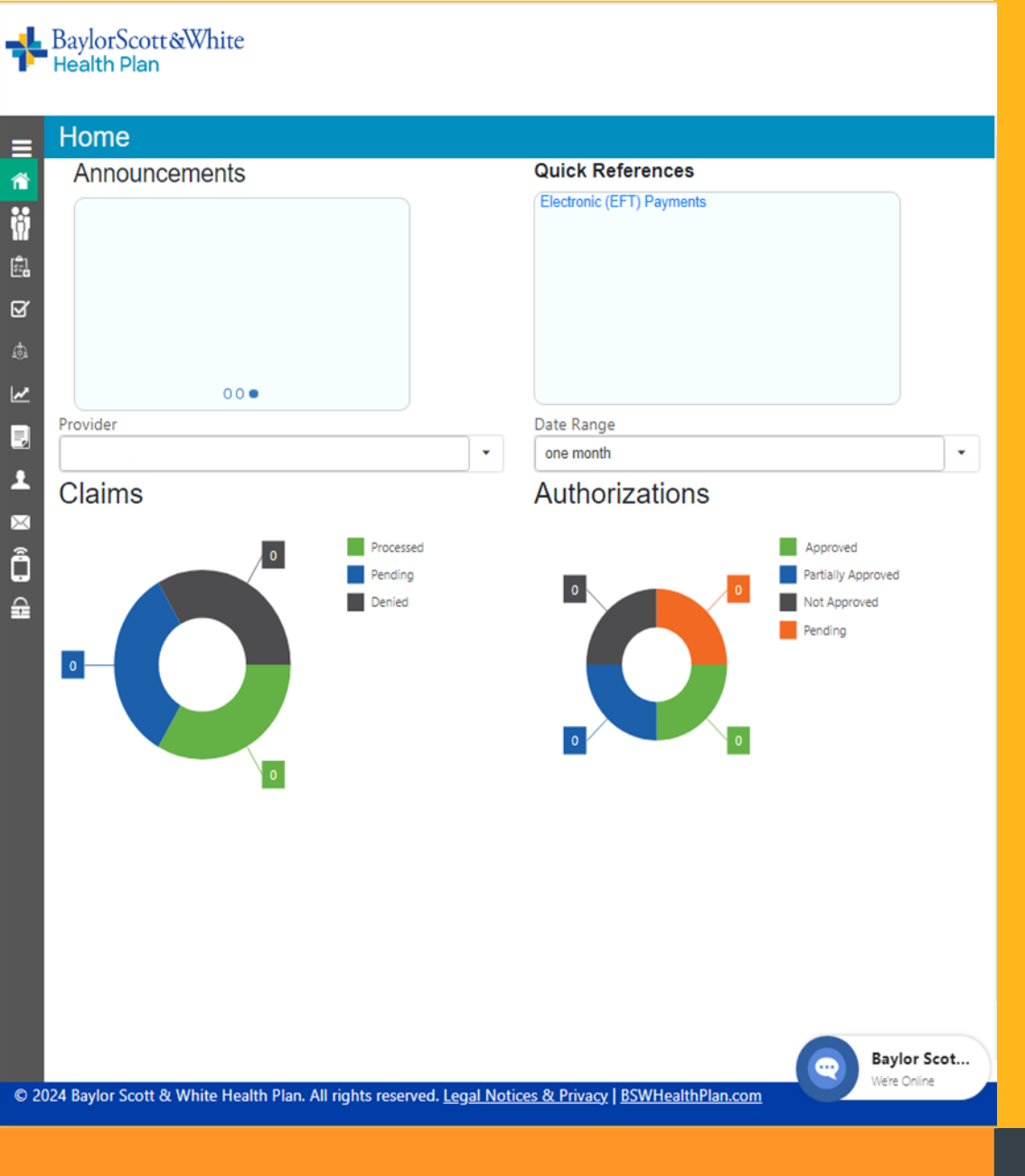

#### Responsive / Mobile Friendly

The Provider Portal is a responsive web app, automatically adjusting the display to fit the size of the user's device. This is an iPad view of the Landing Page.

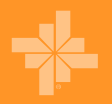

#### **Member Information**

| Health Plan                    | te                                                          |                                   |                               |                       |                            |
|--------------------------------|-------------------------------------------------------------|-----------------------------------|-------------------------------|-----------------------|----------------------------|
| Welcome back                   | Members                                                     |                                   |                               |                       |                            |
|                                | Member ID:                                                  |                                   |                               |                       |                            |
| oscinanc.                      | L                                                           |                                   |                               | Submit Find Member ID |                            |
| A Home                         | Choose Member:                                              |                                   |                               |                       |                            |
| Members                        |                                                             |                                   |                               |                       |                            |
|                                | View ID Cards                                               |                                   | View Claims                   | View Authorizations   | Request New Authorization  |
| Authorizations                 | Personal Information Benefits & Coverage                    | Accumulators PCP/OBGYN            | Other Coverage Additional IDs |                       |                            |
| iei APM                        | Current Status:                                             |                                   | Benefit Network:              |                       |                            |
| Important Documents            | Account Id:<br>Paid Through Date:                           |                                   | Account Name:                 |                       |                            |
| View/Edit My Info              |                                                             |                                   | _                             |                       |                            |
| Message Center                 | Birth Date:<br>Gender:                                      |                                   | Phone:<br>Home:               |                       |                            |
| Contact Us                     | Relationship:                                               |                                   | Mailing:                      |                       |                            |
| Log Out                        | Ethnicity:                                                  |                                   | Billing:                      |                       |                            |
|                                | Language.                                                   |                                   |                               |                       |                            |
|                                |                                                             |                                   |                               |                       |                            |
|                                |                                                             |                                   |                               |                       |                            |
|                                |                                                             |                                   |                               |                       |                            |
|                                |                                                             |                                   |                               |                       |                            |
|                                |                                                             |                                   |                               |                       |                            |
|                                |                                                             |                                   |                               |                       |                            |
|                                |                                                             |                                   |                               |                       |                            |
|                                |                                                             |                                   |                               |                       | Baylor Scot<br>Were Online |
| © 2024 Baylor Scott & White He | ealth Plan. All rights reserved. <u>Legal Notices &amp;</u> | <u> Privacy</u> BSWHealthPlan.com |                               |                       |                            |

The Members page allows you to verify eligibility and plan benefits, view the member's ID card, look up auth and claims status, see provider selections, and more.

#### Member with Additional IDs

| BaylorScott&White<br>Health Plan | e                                                          |                                    |                                            |                     |                            |
|----------------------------------|------------------------------------------------------------|------------------------------------|--------------------------------------------|---------------------|----------------------------|
|                                  | Members                                                    |                                    |                                            |                     |                            |
| weicome back,                    | Member ID:                                                 |                                    |                                            |                     |                            |
| Username:                        |                                                            |                                    | Submit                                     | Find Member ID      |                            |
| 👚 Home                           | Choose Member:                                             |                                    |                                            |                     |                            |
| Members                          |                                                            |                                    | •                                          |                     |                            |
| 🛱 Claims                         | View ID Cards                                              | View                               | v Claims                                   | View Authorizations | Request New Authorization  |
| Authorizations                   | Personal Information Benefits & Coverage                   | Accumulators PCP/OBGYN Other Cover | age Additional IDs                         |                     |                            |
| APM                              |                                                            |                                    | There are no additional IDs for this user. |                     |                            |
| 🛃 Reports                        |                                                            |                                    |                                            |                     |                            |
| Jimportant Documents             |                                                            |                                    |                                            |                     |                            |
| 1 View/Edit My Info              |                                                            |                                    |                                            |                     |                            |
| 🔀 Message Center                 |                                                            |                                    |                                            |                     |                            |
| Contact Us                       |                                                            |                                    |                                            |                     |                            |
| 🔒 Log Out                        |                                                            |                                    |                                            |                     |                            |
|                                  |                                                            |                                    |                                            |                     |                            |
|                                  |                                                            |                                    |                                            |                     |                            |
|                                  |                                                            |                                    |                                            |                     |                            |
|                                  |                                                            |                                    |                                            |                     |                            |
|                                  |                                                            |                                    |                                            |                     |                            |
|                                  |                                                            |                                    |                                            |                     |                            |
|                                  |                                                            |                                    |                                            |                     |                            |
|                                  |                                                            |                                    |                                            |                     |                            |
|                                  |                                                            |                                    |                                            |                     | Baylor Scot<br>Were Online |
| © 2024 Baylor Scott & White He   | alth Plan. All rights reserved. <u>Legal Notices &amp;</u> | Privacy   BSWHealthPlan.com        |                                            |                     |                            |

Providers are alerted when Members have additional FirstCare active or terminated IDs. The IDs can be viewed on the "Additional IDs" tab.

#### Member ID Cards

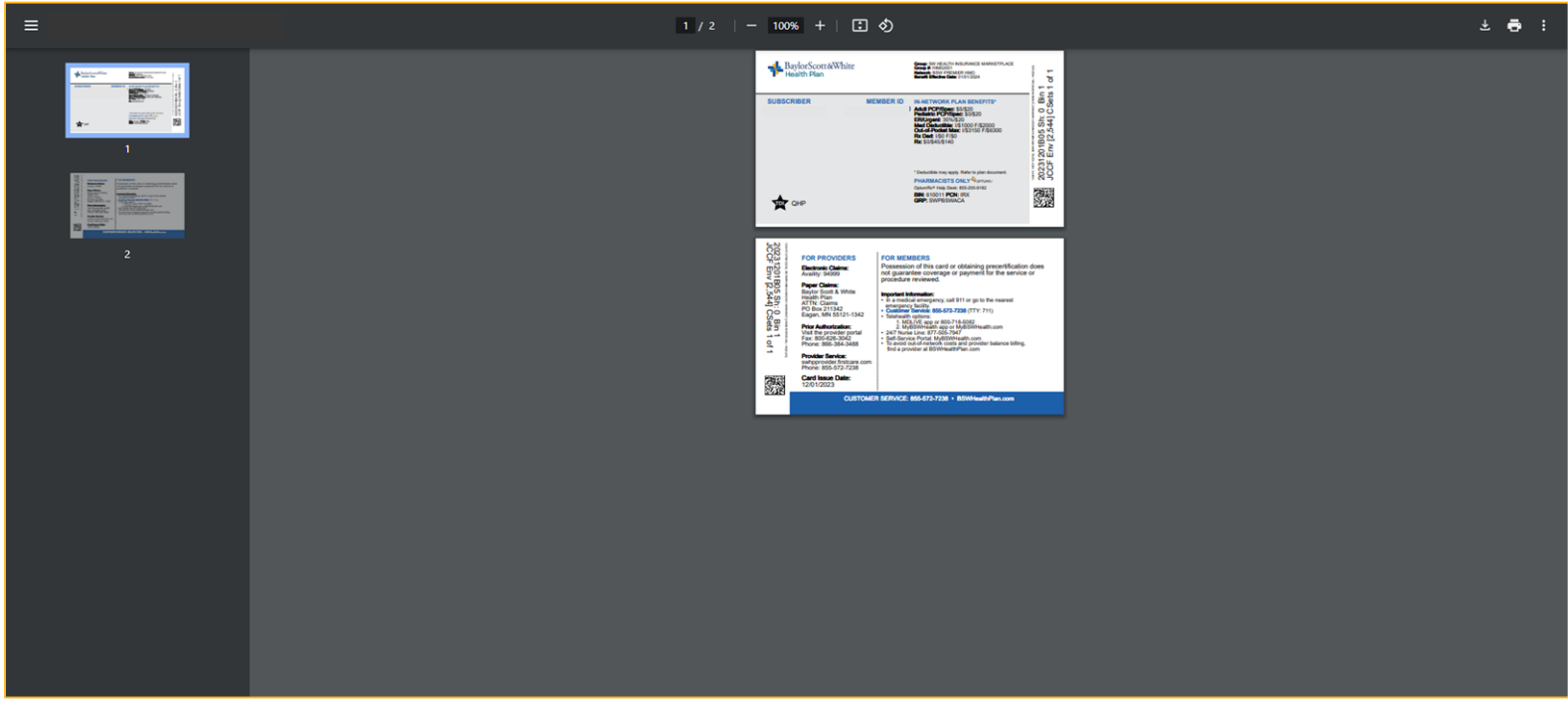

Easily view, download, and print Member ID cards.

#### **Member Benefits**

| BaylorScott & White<br>Health Plan | 2                                                         |                           |                    |                           |                   |                     |                           |
|------------------------------------|-----------------------------------------------------------|---------------------------|--------------------|---------------------------|-------------------|---------------------|---------------------------|
|                                    | Members                                                   |                           |                    |                           |                   |                     |                           |
| Welcome back, =                    | Member ID:                                                |                           |                    |                           |                   |                     |                           |
| sername:                           |                                                           |                           |                    |                           | Submit Find       | I Member ID         |                           |
| the Home                           |                                                           |                           |                    |                           |                   |                     |                           |
|                                    | Choose Member:                                            |                           |                    |                           | _                 |                     |                           |
| Members                            |                                                           |                           |                    |                           |                   |                     |                           |
| Claims                             | View ID Card                                              | s                         |                    | View Claims               |                   | View Authorizations | Request New Authorization |
| Authorizations                     |                                                           | 1                         | 0.00               | - Additional (De          |                   |                     |                           |
| APM                                | Personal Information Benefits & Coverage                  | Accumulators PCP/C        | DGTN Other Coverag | e Additional IDs          |                   |                     |                           |
| Reports                            | 01/01/2024 - Current (SHIW4M27_HIM02)                     |                           |                    |                           |                   |                     |                           |
| Important Documente                | Medi                                                      | cal Benefits              |                    |                           | Pharmacy Benefits | (C1)                |                           |
|                                    |                                                           | car benents               | ×                  |                           | Thanhacy Bonomb   | X                   |                           |
| View/Edit My Info                  | Medical Benefit Summary                                   | † Value                   |                    | Pharmacy Benefit Summary  | t Value           |                     |                           |
| Message Center                     | ER Coinsurance                                            | 65%                       |                    | Family RX Deductible      | \$0.00            |                     |                           |
| Contact Us                         | In Network Coinsurance                                    | 65%                       |                    | Individual RX Deductible  | \$0.00            |                     |                           |
| Log Out                            | In Network Family Deductible                              | \$2,000.00                |                    | RX Deductible Maximum     | \$0.00            |                     |                           |
|                                    | In Network Family Out Of Pocket Maximum                   | \$6,300.00                |                    | RX Family OOP Maximum     | \$6,300.00        |                     |                           |
|                                    | In Network Individual Out Of Resket Maximum               | \$3,000.00                |                    | RX Individual COP Maximum | 50,00             |                     |                           |
|                                    | PCP Office Copay                                          | \$5.00                    |                    | RX Tier 2 Copay           | \$45.00           |                     |                           |
|                                    | Pediatric Office Copay                                    | \$0.00                    |                    | RX Tier 3 Copay           | \$140.00          |                     |                           |
|                                    | Specialist Office Copay                                   | \$20.00                   |                    | RX Tier 4 Copay           | \$500.00          |                     |                           |
|                                    | Urgent Care Copay                                         | \$20.00                   |                    |                           |                   |                     |                           |
|                                    | Bene                                                      | fit Documents             |                    |                           |                   |                     |                           |
|                                    | Document Type Description                                 | ↓ Viev                    | v File             |                           |                   |                     |                           |
|                                    | Medical                                                   | v                         | iew                |                           |                   |                     |                           |
|                                    | Evidence of Coverage/Certificate of Insurance             |                           | iew                |                           |                   |                     |                           |
|                                    |                                                           |                           |                    |                           |                   |                     |                           |
|                                    |                                                           |                           |                    |                           |                   |                     |                           |
|                                    |                                                           |                           |                    |                           |                   |                     |                           |
| 2024 Baylor Scott & White Hea      | Ith Plan. All rights reserved. <u>Legal Notices &amp;</u> | Privacy BSWHealthPlan.com | <u>n</u>           |                           |                   |                     |                           |

Members' current Benefits & Coverage display here, as well as the option to view past benefits & coverage using the dropdown.

#### **Member Accumulators**

| Health Plan                    | e                                                                                   |                                        |                                              |                                           |                      |             |                            |
|--------------------------------|-------------------------------------------------------------------------------------|----------------------------------------|----------------------------------------------|-------------------------------------------|----------------------|-------------|----------------------------|
| Welcome back                   | Members                                                                             |                                        |                                              |                                           |                      |             |                            |
| Username:                      | Member ID:                                                                          |                                        |                                              | Submit Find Member ID                     |                      |             |                            |
| 👚 Home                         | Choose Member:                                                                      |                                        |                                              |                                           |                      |             |                            |
| Members                        |                                                                                     |                                        |                                              | •                                         |                      |             |                            |
| 🚉 Claims                       | View ID Cards                                                                       | V                                      | iew Claims                                   | View Au                                   | thorizations         | Request New | Authorization              |
| Authorizations                 | Personal Information Benefits & Coverage Accumulators                               | PCP/OBGYN Other Coverage Additional II | Ds                                           |                                           |                      |             |                            |
| .d. APM                        |                                                                                     |                                        | Deductible/Out-                              | of Pocket Maximums                        |                      |             |                            |
| Reports                        |                                                                                     | This informati                         | ion is based on claims processed as of the p | revious business day. Recent services may | not yet be included. |             |                            |
| Important Documents            |                                                                                     |                                        |                                              |                                           |                      |             | XII Q, Search              |
| 1 View/Edit My Info            | Benefit                                                                             | Progress                               | Maximum                                      | Satisfied                                 | Remaining            | Effective   | End                        |
| Message Center                 | Accumulator Type: Deductible                                                        |                                        |                                              |                                           |                      |             |                            |
|                                | Accumulator Type: Member Responsibility Threshold                                   |                                        |                                              |                                           |                      |             |                            |
|                                | Accumulator Type: OOP Max                                                           |                                        |                                              |                                           |                      |             |                            |
|                                | <ul> <li>Accumulator Type: Service Category (Continues on the next page)</li> </ul> | je)                                    |                                              |                                           |                      |             |                            |
|                                | CVtest                                                                              | Progress: 0%                           | 1                                            | 0                                         | 1                    | 1/1/2024    | 12/31/2028                 |
|                                | нн                                                                                  | Progress: 0%                           | 60                                           | 0                                         | 60                   | 1/1/2024    | 12/31/2024                 |
|                                | Hearing                                                                             | Progress: 0%                           | 1                                            | 0                                         | 1                    | 10/1/2021   | 9/30/2024                  |
|                                | Rehab                                                                               | Progress: 40%                          | 35                                           | 14                                        | 21                   | 1/1/2024    | 12/31/2024                 |
|                                | SNF                                                                                 | Progress: 0%                           | 25                                           | 0                                         | 25                   | 1/1/2024    | 12/31/2024                 |
|                                | Durable Medical Equipment, Apnea Monitor (CM)                                       | Progress: 0%                           | 1                                            | 0                                         | 1                    |             |                            |
|                                | 5 10 20                                                                             |                                        |                                              |                                           |                      |             | Page 1 of 2 (21 items) 1 2 |
| © 2024 Baylor Scott & White He | alth Plan, All rights reserved, Legal Notices & Privacy   BSWHealth                 | Plancom                                |                                              |                                           |                      |             | Baylor Scot                |
|                                |                                                                                     |                                        |                                              |                                           |                      |             |                            |

Check the status of a Member's Deductible, OOP Max, or Service Category Accumulators. Click the down arrows to see all the details.

#### **Electronic Claims Submission**

| Health Plan                    | e                                                                                                    |
|--------------------------------|----------------------------------------------------------------------------------------------------|
| Welcome back                   | Claim Submission                                                                                                    |
| Username:                      | We offer Batch Claim Submission and Online Claim Entry for our providers -<br>ClaimShuttle™ for secure EDI file transfer and SolAce EMC™ for online claim entry and billing. |
| 👚 Home                         | Click here to Login or Register to use these services                                                                                                    |
| Members                        |                                                                                                    |
| E Claims                       |                                                                                                    |
| Claim Search                   |                                                                                                    |
| Claim Submission               |                                                                                                    |
| Payments                       |                                                                                                    |
| Payment Negative Balance       |                                                                                                    |
| Refund Requests                |                                                                                                    |
| Authorizations                 |                                                                                                    |
| .d. APM                        |                                                                                                    |
| Reports                        |                                                                                                    |
| Important Documents            |                                                                                                    |
| 1 View/Edit My Info            |                                                                                                    |
| Message Center                 |                                                                                                    |
| Contact Us                     |                                                                                                    |
| 🔒 Log Out                      |                                                                                                    |
|                                |                                                                                                    |
|                                |                                                                                                    |
|                                |                                                                                                    |
|                                |                                                                                                    |
|                                |                                                                                                    |
|                                |                                                                                                    |
|                                | a Baylor Scot                                                                                                    |
| © 2024 Baylor Scott & White He | Alth Plan. All rights reserved. Legal Notices & Privacy   BSWHealthPlan.com                                                                                                  |
|                                |                                                                                                    |

Most providers use a thirdparty service or clearinghouse for electronic claims submissions. A small number, however, submit claims electronically through our portal.

#### **Electronic Claims Status**

| Welcome back,                            | Search By:                                          |                 |              |      |                                |              |        |          |                  |                  |               | Historical claims - Men    | bers to new | payor system 1/1/201 |
|------------------------------------------|-----------------------------------------------------|-----------------|--------------|------|--------------------------------|--------------|--------|----------|------------------|------------------|---------------|----------------------------|-------------|----------------------|
| Username:                                |                                                     | Member / Provid | ler          |      |                                | Claim Number |        |          |                  | Check Number     |               | 835 Trace Nu               | nber        |                      |
| Home<br>Members                          | Member ID<br>Member ID<br>Service Start Date Betwee | en*:            |              |      | Claim Status<br>(All)<br>And*: |              |        | Provider | •                |                  |               |                            |             | •                    |
| Claim Search<br>Electronic Claims Status | 1/1/2024                                            |                 |              |      | 9/30/2024                      |              | ] [    | Search   | Clear            |                  |               |                            |             | Q Search             |
| Payments<br>Payment Negative Balance     | Claim ID                                            | Start Date      | Receipt Date | EOP  | Member ID                      | Member Name  | Billed | Paid     | Appeal<br>Appeal | Status<br>DENIED | Provider Name | 0.00                       | uctible     | End Date<br>1/1/2024 |
| Refund Requests                          |                                                     |                 |              | View |                                |              |        |          | Appeal           | PROCESSED        |               | 1,00                       | .00         | 1/1/2024             |
| Reports     Important Documents          |                                                     |                 |              | View |                                |              |        |          | Appeal           | PROCESSED        |               | 0.00                       |             | 1/1/2024             |
| Message Center                           | •                                                   |                 |              | Viev |                                |              |        |          | Appeal           | DENIED           |               | 0.00                       |             | 1/1/2024             |
| 🔒 Log Out                                | *<br>*                                              |                 |              | View |                                |              |        |          | Appeal           | DENIED           |               | 0.00                       |             | 1/1/2024             |
|                                          | 10 25 50                                            |                 |              |      |                                |              |        |          |                  |                  |               | Page 1 of 887 (8870 items) | 1 2 3       | 4 5 887              |

View the status of your electronically submitted claims, including the reason (compliance error) for any rejections. The "Accepted" claims have been submitted for processing.

The "Rejected" claims require you to review and resubmit before they will be submitted for processing.

# Electronic Claims Status - Rejected Claims Only

| Health Plan                   | ite                                                     |                  |                   |                    |                         |          |                           |                  |                             |
|-------------------------------|---------------------------------------------------------|------------------|-------------------|--------------------|-------------------------|----------|---------------------------|------------------|-----------------------------|
| Welcome back                  | Electronic Claims Status                                |                  |                   |                    |                         |          |                           |                  |                             |
| =                             | Provider:                                               | •                |                   |                    |                         |          |                           |                  |                             |
| Osername:                     | Received Date From:                                     |                  | To:               |                    | Patient Control Number: |          |                           |                  |                             |
| A Home                        | 9/1/2024                                                |                  | 9/30/2024         |                    |                         |          | View only rejected claims |                  |                             |
| Members                       | Service Start Date:                                     |                  | Service End Date: |                    |                         |          |                           |                  |                             |
| Claims                        | mm/dd/yyyy                                              |                  | mm/dd/yyyy        |                    | Search Clear            |          |                           |                  |                             |
| Claim Search                  |                                                         |                  |                   |                    |                         |          |                           |                  | C Search                    |
| Claim Submission              | Claim Number                                            | Q                | Charge Status     | Service Start Date | Received Date           | Provider |                           | Compliance Error | Patient Ctrl #              |
| Payments                      |                                                         |                  |                   |                    |                         |          |                           |                  |                             |
| Payment Negative Balance      |                                                         |                  |                   |                    | No data                 |          |                           |                  |                             |
| Refund Requests               |                                                         |                  |                   |                    |                         |          |                           |                  |                             |
| Authorizations                | Create Filter                                           |                  |                   |                    |                         |          |                           |                  |                             |
| 💩 АРМ                         | 10 25 50                                                |                  |                   |                    |                         |          |                           |                  | Page 1 of 1 (0 items) 1     |
| 🛃 Reports                     |                                                         |                  |                   |                    |                         |          |                           |                  |                             |
| Important Documents           |                                                         |                  |                   |                    |                         |          |                           |                  |                             |
| 1 View/Edit My Info           |                                                         |                  |                   |                    |                         |          |                           |                  |                             |
| 🔀 Message Center              |                                                         |                  |                   |                    |                         |          |                           |                  |                             |
| Contact Us                    |                                                         |                  |                   |                    |                         |          |                           |                  |                             |
| 🔒 Log Out                     |                                                         |                  |                   |                    |                         |          |                           |                  |                             |
|                               |                                                         |                  |                   |                    |                         |          |                           |                  |                             |
|                               |                                                         |                  |                   |                    |                         |          |                           |                  |                             |
|                               |                                                         |                  |                   |                    |                         |          |                           |                  |                             |
|                               |                                                         |                  |                   |                    |                         |          |                           |                  |                             |
|                               |                                                         |                  |                   |                    |                         |          |                           |                  |                             |
|                               |                                                         |                  |                   |                    |                         |          |                           |                  |                             |
|                               |                                                         |                  |                   |                    |                         |          |                           |                  |                             |
| © 2024 Baylor Scott & White H | ealth Plan. All rights reserved. Legal Notices & Privac | y   BSWHealthPla | an.com            |                    |                         | <br>     |                           |                  | Baylor Scot<br>We're Online |
|                               |                                                         |                  |                   |                    |                         |          |                           |                  |                             |

You have the option to view only the rejected claims. This enables you to remediate and re-submit quickly.

#### Grid Global Search (Claims, Auths, etc.)

| Health Plan                    | te                              |                        |                     |       |           |              |        |          |        |              |               |                           |              |                |        |
|--------------------------------|---------------------------------|------------------------|---------------------|-------|-----------|--------------|--------|----------|--------|--------------|---------------|---------------------------|--------------|----------------|--------|
| Malaama back                   | Claim Search                    |                        |                     |       |           |              |        |          |        |              |               |                           |              |                |        |
|                                | Search By:                      |                        |                     |       |           |              |        |          |        |              |               | Historical claims - M     | ambers to ne | w payor system | 1/1/20 |
| Username:                      |                                 | Member / Prov          | rider               |       |           | Claim Number |        |          |        | Check Number |               | 835 Trace 1               | lumber       |                |        |
| A Home                         | Member ID                       |                        |                     | Clain | n Status  |              |        | Provider |        |              |               |                           |              |                |        |
| Members                        | Member ID                       |                        |                     | (All  |           |              |        | •        |        |              |               |                           |              |                | •      |
| 🚉 Claims                       | Service Start Date Betw         | een*:                  |                     | And*  | )         |              |        |          |        |              |               |                           |              |                |        |
| Claim Search                   | 1/1/2024                        |                        |                     | 9/30  | 1/2024    |              |        | Search   | Clear  |              |               |                           |              |                |        |
| Electronic Claims Status       |                                 |                        |                     |       |           |              |        |          |        |              |               |                           | ×            | Q Search       |        |
| Claim Submission               | Claim ID                        | Start Date             | Receipt Date        | EOP   | Member ID | Member Name  | Billed | Paid     | Appeal | Status       | Provider Name | D                         | eductible    | End Date       |        |
| Payments                       | •                               |                        |                     | View  |           |              |        |          | Appeal | DENIED       |               | 0.0                       | 10           | 1/1/2024       |        |
| Payment Negative Balance       | •                               |                        |                     | View  |           |              |        |          | Appeal | DENIED       |               | 0.1                       | 10           | 1/1/2024       |        |
| Authorizations                 | •                               |                        |                     | View  |           |              |        |          | Appeal | PROCESSED    |               | 10                        | 300.00       | 1/1/2024       |        |
|                                |                                 |                        |                     | Menu  |           |              |        |          | Anneal | DENIED       |               |                           | 20           | 1/1/2024       |        |
| 2 Reports                      |                                 |                        |                     |       |           |              |        |          |        |              |               |                           |              | 17172024       |        |
| Important Documents            |                                 |                        |                     | view  |           |              |        |          | Appeal | PROCESSED    |               | 0.1                       | ,0           | 1/1/2024       |        |
| L View/Edit My Info            | •                               |                        |                     | View  |           |              |        |          | Appeal | PROCESSED    |               | 0.1                       | 10           | 1/1/2024       |        |
| Message Center                 | •                               |                        |                     | View  |           |              |        |          | Appeal | DENIED       | -             | <br>. 0.1                 | 10           | 1/1/2024       |        |
| Contact Us                     | •                               |                        |                     | View  |           |              |        |          | Appeal | DENIED       |               | 0.0                       | 10           | 1/1/2024       |        |
|                                | - <b>-</b> -                    |                        |                     | View  |           |              |        |          | Appeal | DENIED       |               | 0.1                       | 10           | 1/1/2024       |        |
|                                | •                               |                        |                     | View  |           |              |        |          | Appeal | PROCESSED    |               | 0.1                       | 10           | 1/2/2024       |        |
|                                | 10 25 50                        |                        |                     |       |           |              |        |          |        |              |               | Page 1 of 887 (8870 items | 1 2          | 3 4 5          | 887    |
|                                |                                 |                        |                     |       |           |              |        |          |        |              |               |                           |              |                |        |
|                                |                                 |                        |                     |       |           |              |        |          |        |              |               |                           |              |                |        |
|                                |                                 |                        |                     |       |           |              |        |          |        |              |               |                           |              |                |        |
|                                |                                 |                        |                     |       |           |              |        |          |        |              |               |                           |              |                |        |
|                                |                                 |                        |                     |       |           |              |        |          |        |              |               | <br>                      |              |                |        |
| © 2024 Baylor Scott & White He | ealth Plan. All rights reserved | I. Legal Notices & Pri | vacy BSWHealthPlan. | com   |           |              |        |          |        |              |               |                           |              |                |        |

Here's a tip to search the entire grid of any grid in the portal:
Using the search field above the grid, type in one or more numeric and/or alphabetic characters and hit Enter or the spyglass icon.

#### Claim Search by Provider/Member

| Welcome back             | Claim Search              |                  |              |         |           |              |        |           |        |             |               |                              |                       |            |
|--------------------------|---------------------------|------------------|--------------|---------|-----------|--------------|--------|-----------|--------|-------------|---------------|------------------------------|-----------------------|------------|
|                          | Search By:                |                  |              |         |           |              |        |           |        |             |               | Historical claims - Member   | s to new payor system | m 1/1/2024 |
| Username:                |                           | Member / Provide | a            |         |           | Claim Number |        |           | CI     | neck Number |               | 835 Trace Number             |                       |            |
| A Home                   | Member ID                 |                  |              | Claim S | tatus     |              |        | Provider* |        |             |               |                              |                       |            |
| Members                  | Member ID                 |                  |              | (All)   |           |              |        |           |        |             |               |                              |                       | •          |
| 💼 Claims                 | Service Start Date Betwee | n*:              |              | And*:   |           |              |        |           |        |             |               |                              |                       |            |
| Claim Search             | 1/1/2024                  |                  |              | 9/30/20 | 24        |              |        | Search    | Clear  |             |               |                              |                       |            |
| Electronic Claims Status |                           |                  |              |         |           |              |        |           |        |             |               |                              | Q Search              |            |
| Claim Submission         | Claim ID                  | Start Date       | Receipt Date | EOP     | Member ID | Member Name  | Billed | Paid      | Appeal | Status      | Provider Name | Deductit                     | le End Date           |            |
| Payments                 | •                         |                  |              | View    |           |              |        |           | Appeal | PROCESSED   |               | 0.00                         | 1/2/2024              |            |
| Payment Negative Balance |                           |                  |              | View    |           |              |        |           | Appeal | PROCESSED   |               | 0.00                         | 1/2/2024              |            |
| Refund Requests          |                           |                  |              |         |           |              |        |           |        |             |               |                              | 17878484              |            |
| Authorizations           | •                         |                  |              | View    |           |              |        |           | Appeal | PROCESSED   |               | 0.00                         | 1/2/2024              |            |
| .⊕. APM                  | •                         |                  |              | View    |           |              |        |           | Appeal | PROCESSED   |               | 0.00                         | 1/3/2024              |            |
| Reports                  | •                         |                  |              | View    |           |              |        |           | Appeal | DENIED      |               | 0.00                         | 1/2/2024              |            |
|                          | •                         |                  |              | View    |           |              |        |           | Appeal | PROCESSED   |               | 0.00                         | 1/2/2024              |            |
| Message Center           |                           |                  |              |         |           |              |        |           |        |             |               |                              |                       |            |
| Contact Us               | •                         |                  |              | View    |           |              |        |           | Appeal | DENIED      |               | 0.00                         | 1/2/2024              |            |
|                          | •                         |                  |              | View    |           |              |        |           | Appeal | PROCESSED   |               | 0.00                         | 1/3/2024              |            |
|                          | •                         |                  |              | View    |           |              |        |           | Appeal | DENIED      |               | 0.00                         | 1/3/2024              |            |
|                          | •                         |                  |              | View    |           |              |        |           | Appeal | PROCESSED   |               | 0.00                         | 1/3/2024              |            |
|                          |                           |                  |              | _       |           |              |        |           |        |             |               |                              |                       |            |
|                          | 10 25 50                  |                  |              |         |           |              |        |           |        |             |               | Page 1 of 114 (1138 items) 1 | 2 3 4 5               | 114        |
|                          |                           |                  |              |         |           |              |        |           |        |             |               |                              |                       |            |
|                          |                           |                  |              |         |           |              |        |           |        |             |               |                              |                       |            |
|                          |                           |                  |              |         |           |              |        |           |        |             |               |                              |                       |            |
|                          |                           |                  |              |         |           |              |        |           |        |             |               |                              |                       |            |

From the Claims page, you can search for claims by Member ID, Provider, claim number, check number, status, and DOS.

NOTE that the default date range is 1 month. Maximum date range is any 12-month timespan

#### **Claim Lines - Denied Reason**

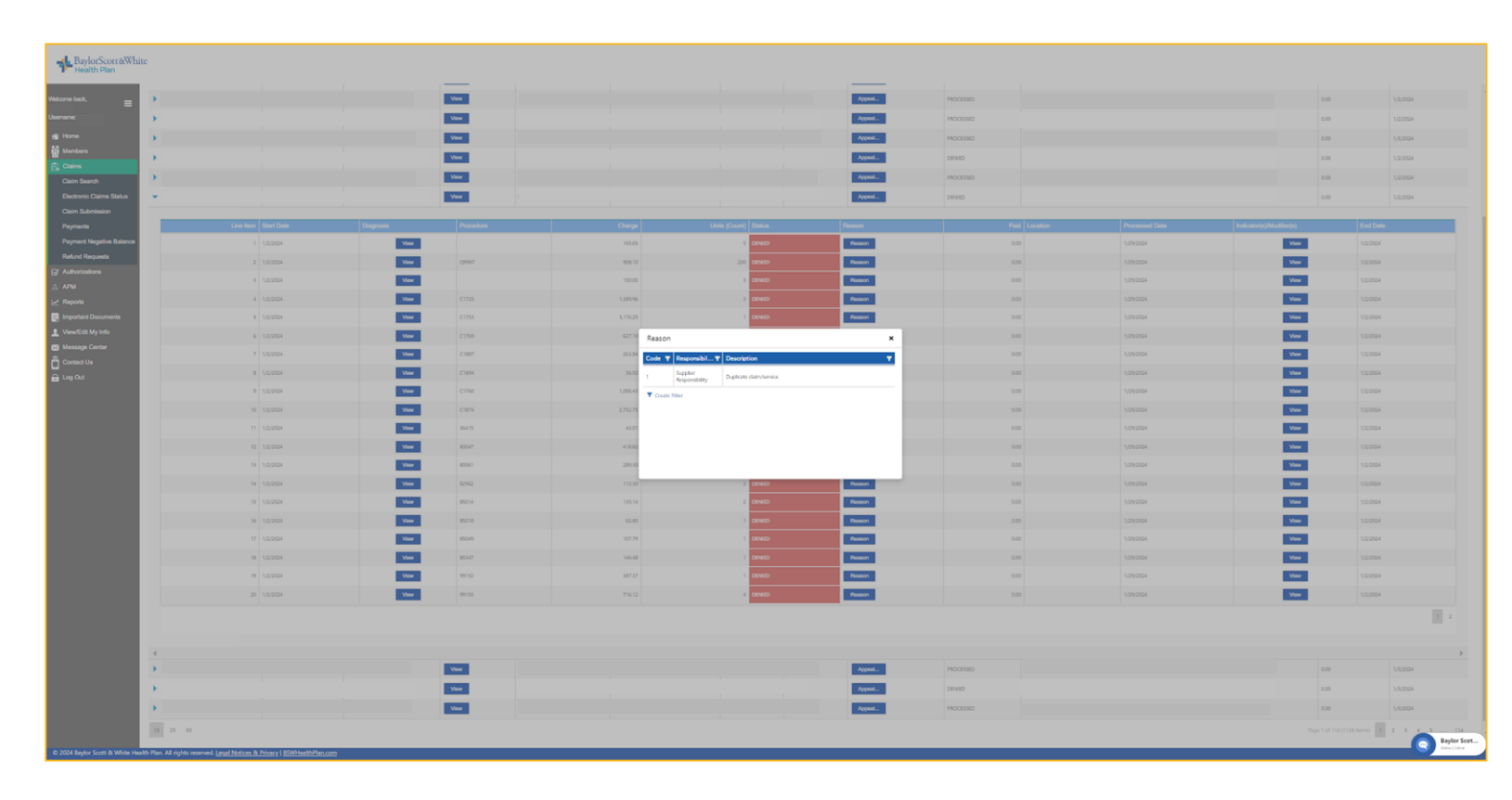

Claims can be expanded to show line detail with a single click of the arrow next to the Claim ID. For each claim line, Providers can view status and get a full description of the reason for any denials.

You can also, by clicking the "View" buttons on a claim line, view details about the Diagnosis codes and the Indicators & Modifiers.

#### **EOPs and Electronic Remittance Advice**

| Health Plan                                              | e                                                      |                               |                                |               |        |           |        |                        |                         |                                    |                            |
|----------------------------------------------------------|--------------------------------------------------------|-------------------------------|--------------------------------|---------------|--------|-----------|--------|------------------------|-------------------------|------------------------------------|----------------------------|
| Welcome back, =                                          | Search By:<br>Member /                                 | / Provider                    |                                | Claim Number  |        |           | Check  | Number                 | Historical clair<br>835 | is - Members to ne<br>Trace Number | w payor system 1/1/2024    |
| Home                                                     | Member ID<br>Member ID<br>Service Start Date Between*: |                               | Claim Status<br>(All)<br>And*: |               | •      | Provider* |        |                        |                         |                                    | •                          |
| Claim Search<br>Electronic Claims Status                 | 1/1/2024 Claim ID Start Date                           | Receipt Date EOP              | 9/30/2024 Member I             | D Member Name | Billed | Search C  | Appeal | Status 🔻               | Provider Name           | Deductible                         | Q Search End Date          |
| Claim Submission<br>Payments<br>Payment Negative Balance | )<br>)                                                 | w<br>W                        | lew<br>lew                     |               |        |           | Appeal | PROCESSED<br>PROCESSED |                         | 0.00                               | 1/2/2024                   |
| Refund Requests<br>Authorizations<br>APM                 | ►<br>►                                                 | v<br>v                        | iew<br>iew                     |               |        |           | Appeal | PROCESSED<br>PROCESSED |                         | 0.00                               | 1/2/2024                   |
| Reports                                                  | ►<br>►                                                 | vi<br>vi                      | iew                            |               |        |           | Appeal | DENIED<br>PROCESSED    |                         | 0.00                               | 1/2/2024                   |
| Message Center                                           | •<br>•                                                 | M N                           | iew<br>iew                     |               |        |           | Appeal | DENIED<br>PROCESSED    |                         | 0.00                               | 1/2/2024                   |
| 🚘 Log Out                                                | •                                                      | v<br>v                        | iew<br>iew                     |               |        |           | Appeal | DENIED<br>PROCESSED    |                         | 0.00                               | 1/3/2024                   |
|                                                          | 10 25 50                                               |                               |                                |               |        |           |        |                        | Page 1 of 114 (113      | items) 1 2                         | 3 4 5 114                  |
|                                                          |                                                        |                               |                                |               |        |           |        |                        |                         |                                    |                            |
| © 2024 Baylor Scott & White Hea                          | alth Plan. All rights reserved. <u>Legal Notices 8</u> | & Privacy   BSWHealthPlan.com |                                |               |        |           |        |                        |                         |                                    | Baylor Scot<br>Were Online |

Providers can view EOPs and associated remittance information from the Claim Search page by locating the claim and clicking the View button in the EOP column.

#### Claim Review Request - Commercial (Individual Family, Marketplace, ASO, Employer Group) & Baylor Employee

| <sup>e back,</sup> =  | Search By:               | Harrison / David | 1            |      |             | Olaine Namehan           |                          |                    |                                                                                                    | and Marshan    |               | Historical claims - Members to n | w payor system 1/1/2 |
|-----------------------|--------------------------|------------------|--------------|------|-------------|--------------------------|--------------------------|--------------------|----------------------------------------------------------------------------------------------------|----------------|---------------|----------------------------------|----------------------|
|                       |                          | Method / Provi   | UC1          |      |             | Ciaim Wumber             |                          |                    |                                                                                                    | ICUX INUITIDOI |               | 035 Hate Number                  |                      |
|                       | Member ID                |                  |              |      | laim Status |                          |                          | Provider*          |                                                                                                    |                |               |                                  |                      |
|                       | Member ID                |                  |              |      | (All)       |                          | *                        |                    |                                                                                                    |                |               |                                  |                      |
|                       | Service Start Date Betwe | een":            |              |      | nd*:        |                          | -                        | Count              | Class                                                                                                    |                |               |                                  |                      |
| m Search              | 1/1/2024                 |                  |              |      | 313012024   |                          | La                       | Search             | Crear                                                                                                    |                |               |                                  | O Search             |
|                       | Claim ID                 | Start Date       | Receipt Date | EOP  | Member ID   | Member Name              | Billed                   | Paid               | Anneal                                                                                                    | Status         | Provider Name | Derluctible                      | End Date             |
|                       |                          | Our Duit         |              | 1600 |             |                          | Unit d                   |                    | Anneal                                                                                                    |                |               | Octocations                      | 1/2/2024             |
|                       |                          |                  |              |      | _           |                          |                          |                    | Abbeau                                                                                                    |                |               |                                  | 1/4/2024             |
| nent Negative Balance | •                        |                  |              | View |             |                          |                          |                    | Appeal                                                                                                    | PROCESSED      |               | 0.00                             | 1/2/2024             |
|                       | •                        |                  |              | View | Clai        | m Appeal - Contact Us    | s                        |                    | ×                                                                                                    | PROCESSED      |               |                                  | 1/2/2024             |
|                       | +                        |                  |              | View |             | This claim cannot be app | pealed using the portal. | Please contact us. | al                                                                                                    | PROCESSED      |               | 0.00                             | 1/3/2024             |
|                       | •                        |                  |              | View |             |                          |                          |                    | al                                                                                                    | DENIED         |               |                                  | 1/2/2024             |
|                       |                          |                  |              | Mari |             |                          |                          |                    |                                                                                                    | 220000000      |               |                                  |                      |
|                       |                          |                  |              | view | hose        | SMILE, DEVENUE           | 65,001.50                | 9,050.55           | Address of the second second s | PROCESSED      |               |                                  | 1/2/2024             |
| Edit My Into          | •                        |                  |              | View |             |                          |                          |                    | Appeal                                                                                                    | DENIED         |               |                                  | 1/2/2024             |
|                       | •                        |                  |              | View |             |                          |                          |                    | Appeal                                                                                                    | PROCESSED      |               | 0.00                             | 1/3/2024             |
|                       | •                        |                  |              | View |             |                          |                          |                    | Appeal                                                                                                    | DENIED         |               |                                  | 1/3/2024             |
|                       | •                        |                  |              | View |             |                          |                          |                    | Appeal                                                                                                    | PROCESSED      |               |                                  | 1/3/2024             |
|                       |                          |                  |              |      | _           |                          |                          |                    |                                                                                                    |                |               |                                  |                      |

A Claim Review Request will be available via the Provider Service Center at 833.542.8179 which includes detailed claim analysis, realtime adjustments on most claims and quick follow-up rather than submitting through the provider portal.

# Claim Redetermination Request – Medicaid & Medicare

| Health Plan                   | te                                                                           |                    |                                                                                                    |                                                 |
|-------------------------------|------------------------------------------------------------------------------|--------------------|----------------------------------------------------------------------------------------------------|-------------------------------------------------|
| Welcome back, =               | Claim Appeal                                                                 |                    |                                                                                                    |                                                 |
| Username:                     | Member Name:                                                                 | Member ID:         | Start Date: 9/4/24 Paid Date                                                                                 | e: 9/10/24                                      |
|                               | Provider NPI:                                                                | Patient Control #: | End Date: 9/4/24 Paid Amo                                                                                    | ount: \$2,453.55                                |
| A Home                        | Provider Name                                                                | Date of Birth:     | Charge: \$20,149.30 Network:                                                                                 | : Medicare Advantage HMO                        |
| Members                       | Claim Number                                                                 | Status: PROCESSED  |                                                                                                    |                                                 |
| 🚉 Claims                      | Reason for Appeal                                                            |                    |                                                                                                    |                                                 |
| Claim Search                  | Indicate the reason for Appeal:                                              |                    | Attachments (File Types: WORD DOCUMENT, PDF, TXT, or EXCEL, Maximum file size 20 MB)                         |                                                 |
| Electronic Claims Status      |                                                                              |                    |                                                                                                    |                                                 |
| Claim Submission              | Authorization                                                                |                    | Select file or Drop file here                                                                                |                                                 |
| Payments                      | Coordination of Benefits/Third Party Resources                               |                    |                                                                                                    |                                                 |
| Payment Negative Balance      | Correct Coding (CES)/external bundling/fraud detection                       |                    | Please provide a summary of this appeal. You may also include any additional supporting information that you | i believe is useful for the claim's appeal.     |
| Pofund Portugate              | COVID                                                                        |                    |                                                                                                    |                                                 |
|                               | Eligibility/Newborn                                                          |                    |                                                                                                    |                                                 |
| Authonizations                | Medical Necessity/Medical Records                                            |                    |                                                                                                    |                                                 |
| APM                           | No TPI on File                                                               |                    | NOTE: Corrected Claims are not accepted through this process and must be submitted as                        | a new claim with the corrected claim indicator. |
| Reports                       | Non-Covered                                                                  |                    |                                                                                                    |                                                 |
| Important Documents           | Overpayment                                                                  |                    |                                                                                                    |                                                 |
| View/Edit My Info             | Provider Information Updated                                                 |                    |                                                                                                    |                                                 |
| 🖂 Message Center              | Services Excluded/Not Included in Contract                                   |                    |                                                                                                    |                                                 |
| Contact Us                    | Surprise Billing                                                             |                    |                                                                                                    |                                                 |
| 🗕 🖸 Log Out                   | Underpayment/Provider Pricing/Reimbursement                                  |                    |                                                                                                    |                                                 |
|                               |                                                                              |                    |                                                                                                    |                                                 |
|                               |                                                                              |                    |                                                                                                    |                                                 |
|                               |                                                                              |                    |                                                                                                    |                                                 |
|                               |                                                                              |                    |                                                                                                    | v                                               |
|                               | An Appeal Reason is required to appeal a Claim.                              |                    |                                                                                                    |                                                 |
|                               | Submit Appeal Cancel                                                         |                    |                                                                                                    |                                                 |
|                               |                                                                              |                    |                                                                                                    |                                                 |
|                               |                                                                              |                    |                                                                                                    |                                                 |
|                               |                                                                              |                    |                                                                                                    |                                                 |
| © 2024 Baylor Scott & White H | ealth Plan. All rights reserved. Legal Notices & Privacy   BSWHealthPlan.com |                    |                                                                                                    |                                                 |

Claims can be appealed by clicking the "Appeal" button from the Claim Search grid.

#### **Claim Appeal – Submission Confirmation**

| Health Plan                                                                                                    | e                                                                                                    |                                                                                   |                                                                                                    |                                                    |                                                                                                    |  |
|----------------------------------------------------------------------------------------------------|----------------------------------------------------------------------------------------------------|-----------------------------------------------------------------------------------|----------------------------------------------------------------------------------------------------|----------------------------------------------------|----------------------------------------------------------------------------------------------------|--|
| Welcome back,                                                                                                    | Claim Appeal                                                                                                    |                                                                                   |                                                                                                    |                                                    |                                                                                                    |  |
| Welcome back,           Username:           Image:           Image:           Image:           Claim Search           Electronic Claims Status           Claim Submission           Payments           Payment Regulate Balance           Refund Requests           Important Documents           Important Documents | Claim Appeal  Member Name:  Provider NRe  Claim Number  Claim Number  Control for Appeal  Authorization  Control Coding Control Appeal  Control Coding Codination of Benefits/Third Party Resources  Control Coding Codination of Benefits/Third Party Resources  Coding Codination of Benefits/Third Party Resources  Coding Codination of Benefits/Third Party Resources  Coding Codination of Benefits/Third Party Resources  Coding Codination of Benefits/Third Party Resources  Coding Codination of Benefits/Third Party Resources  Coding Codination of Benefits/Third Party Resources  Coding Codination of Benefits/Third Party Resources  Coding Codination of Benefits/Third Party Resources  Coding Codination of Benefits/Third Party Resources  Coding Codination  Authorization  Coding Coding Cod | Member ID:<br>Patient Control 8:<br>Date of Birth: 11/17/195<br>Status: PROCESSED | Stat<br>End<br>Chu<br>Attachments (File Types: WORD DOCUME)<br>Select file or Drop file here<br>Please provide a summary of this appeal. You<br>ted | t Date: 9/4/24<br>Date: 9/4/24<br>mpe: \$20,142.30 | Paid Date:       9/10/24         Paid Amount:       52,453.55         Network:       Medicare Advantage HMO         file size 20 MB) |  |
| © 2024 Baylor Scott & White He                                                                                                    | alth Plan. All rights reserved. <u>Legal Notices &amp; Privacy   BSWHealthPlan.com</u>                                                                                                    |                                                                                   |                                                                                                    |                                                    |                                                                                                    |  |

Once you submit the appeal, a popup will show you the confirmation of your submission.

You can also go to Message Center/My Messages to see your Claim Appeal submission ID.

## **Claim Payments**

| Health Plan                    | BaylorScott&White<br>Health Plan |                                |                                  |                  |                    |                        |                              |             |        |
|--------------------------------|----------------------------------|--------------------------------|----------------------------------|------------------|--------------------|------------------------|------------------------------|-------------|--------|
|                                | Claim Payments                   |                                |                                  |                  |                    |                        |                              |             |        |
| Welcome back,                  | Search By:                       |                                |                                  |                  |                    |                        |                              |             |        |
| Username:                      |                                  | Supplier                       |                                  | 835 Trace Number |                    |                        | Check Number                 |             |        |
| 🕋 Horne                        | Supplier*                        |                                |                                  |                  |                    |                        |                              |             |        |
| Members                        |                                  |                                | View only payments with negative | balance          |                    |                        |                              |             |        |
| E Claims                       | Payment Between*:                | And":                          |                                  |                  |                    |                        |                              |             |        |
| Claim Search                   | 04/01/2024                       | 09/30/2024                     |                                  | Search           | Clear              |                        |                              |             |        |
| Electronic Claims Status       |                                  |                                |                                  |                  |                    |                        |                              |             |        |
| Claim Submission               |                                  |                                |                                  |                  |                    |                        |                              | XII Qs      | iearch |
| Payments                       | ▼ 835 Trace Number               | Check Number 🛛 🔻 Payment Statu | s T Payment Date                 | 🔻 🔻 Pa           | yment Amount 🔻 🛛 N | egative Balance Amount | Recoupment Amount V          | fiew Claims |        |
| Payment Negative Balance       | ٩ (                              | م م                            | ٩                                | <b>G</b> Q       | Q                  | ٩                      |                              |             |        |
| Refund Requests                | 4697880                          | Issued                         | 9/30/2024                        |                  | \$21,312.74        | \$0.00                 | \$0.00                       | View Claims |        |
| Authorizations                 | 4697471                          | issued                         | 9/30/2024                        |                  | \$43,155.18        | \$0.03                 | \$1,112.58                   | View Claims |        |
| 🞄 APM                          | 1007075                          | in the second second           | 0.00.0004                        |                  | 1251574.04         | 20.00                  | (1.100 M                     | Manu Claima |        |
| 🛃 Reports                      | 409/0/5                          | 135060                         | 9/30/2024                        |                  | 3234,370.90        | 30.00                  | 32,209,36                    | VIOW CIAINS |        |
| Important Documents            | 4699354                          | Issued                         | 9/30/2024                        |                  | \$238.99           | \$0.00                 | \$0.00                       | View Claims |        |
| View/Edit My Info              | 4699622                          | Issued                         | 9/30/2024                        |                  | \$28,426.20        | \$0.00                 | \$254.36                     | View Claims |        |
| Message Center                 | 4697183                          | Issued                         | 9/30/2024                        |                  | \$1,861.40         | \$0.00                 | \$0.00                       | View Claims |        |
| Contact Us                     | 4697455                          | Issued                         | 9/30/2024                        |                  | \$10,466.20        | \$0.00                 | \$0.00                       | View Claims |        |
| 🗕 Log Out                      | 4697929                          | issued                         | 9/30/2024                        |                  | \$68,244.77        | \$0.00                 | \$0.00                       | View Claims |        |
|                                | 4697550                          | Issued                         | 9/30/2024                        |                  | \$1,311.16         | \$0.00                 | \$0.00                       | View Claims |        |
|                                | 4697295                          | Issued                         | 9/30/2024                        |                  | \$170.82           | \$0.00                 | \$0.00                       | View Claims |        |
|                                | Tcreate Filter                   |                                |                                  |                  |                    |                        |                              |             |        |
| © 2024 Baylor Scott & White He | 10 25 50                         | & Privacy I BSWHealthPlan.com  |                                  |                  |                    |                        | Page 1 of 1375 (13746 items) | 1 2 3 4     | 5 137  |
|                                |                                  |                                |                                  |                  |                    |                        |                              |             |        |

The Claim Payments page
displays a Supplier's payments
for the requested date range.

#### **Claims Payments - Negative Balance**

| Health Plan                    | e                                             |                                 |                                    |                  |                         |                        |               |
|--------------------------------|-----------------------------------------------|---------------------------------|------------------------------------|------------------|-------------------------|------------------------|---------------|
| Welcome back,                  | Search By:                                    | Supplier                        |                                    | 835 Trace Number |                         | Check Number           |               |
| Username: '                    | Supplier*                                     |                                 |                                    |                  |                         |                        |               |
| 🚓 Home                         |                                               |                                 | ✓ View only payments with negative | balance          |                         |                        |               |
| Members                        | Payment Between*:                             | And*:                           |                                    |                  |                         |                        |               |
| 💼 Claims                       | 04/01/2024                                    | 09/30/2024                      |                                    | Search Clear     |                         |                        |               |
| Claim Search                   |                                               |                                 |                                    |                  |                         |                        |               |
| Electronic Claims Status       |                                               |                                 |                                    |                  |                         |                        | XII Q. Search |
| Claim Submission               | 835 Trace Number                              | Check Number 💡 Payment Sta      | tus 🔻 Payment Date                 | Y Payment Amount | Negative Balance Amount | Recoupment Amount      | View Claims   |
| Payments                       | Q                                             | Q Q                             | ٩                                  | Q                | ۹                       | Q                      |               |
| Payment Negative Balance       | 4699477                                       | Issued                          | 9/30/2024                          | \$13,747.30      | \$217.13                | \$422.21               | View Claims   |
| Retund Requests                | 4699070                                       | Issued                          | 9/30/2024                          | \$92.12          | \$3.63                  | \$0.00                 | View Claims   |
| APM                            | 4697471                                       | Issued                          | 9/30/2024                          | \$43,155.18      | \$0.03                  | \$1,112.58             | View Claims   |
| Reports                        | 4697121                                       | Issued                          | 9/28/2024                          | \$174,196,44     | \$217.13                | \$0.00                 | View Claims   |
| Jimportant Documents           | 4695165                                       | Issued                          | 9/28/2024                          | \$21,328.12      | \$0.03                  | \$0.00                 | View Claims   |
| 👤 View/Edit My Info            | 4692721                                       | Issued                          | 9/27/2024                          | \$18,682.48      | \$0.03                  | \$98.85                | View Claims   |
| Message Center                 | 4694724                                       | Issued                          | 9/27/2024                          | \$72,652.82      | \$217.13                | \$2,042.05             | View Claims   |
| Contact Us                     | 4688289                                       | Issued                          | 9/26/2024                          | \$14,980.00      | \$0.03                  | \$387.48               | View Claims   |
|                                | 4690503                                       | Issued                          | 9/26/2024                          | \$50,406,73      | \$794.52                | \$7.083.76             | View Claims   |
|                                | 4690030                                       | Issued                          | 9/26/2024                          | \$72.17          | \$580.29                | \$8.31                 | View Claims   |
|                                | Create Filter                                 |                                 |                                    |                  |                         |                        |               |
|                                | 10 25 50                                      |                                 |                                    |                  |                         | Dana 1 of 21 /206 Rev  | 1 2 2 4 5     |
|                                | 10 25 50                                      |                                 |                                    |                  |                         | Page 1 of 21 (200 item | 5) 1 2 5 4 5  |
|                                |                                               |                                 |                                    |                  |                         |                        |               |
|                                |                                               |                                 |                                    |                  |                         |                        |               |
| © 2024 Baylor Scott & White He | alth Plan. All rights reserved. Legal Notices | s & Privacy   BSWHealthPlan.com |                                    |                  |                         |                        |               |
|                                |                                               |                                 |                                    |                  |                         |                        |               |

*If the Supplier has any Negative Balance amounts, they display in blue text.* 

## **Claim Payments - View Claims**

| Claim Payments       Supplier       Supplier       State       Supplier       State       Supplier       State       Supplier       State       Supplier       State       Supplier       State       Supplier       State       Supplier       Supplier       Supplier       State       Supplier       Supplier                                                                                                    | Check Number                  |
|----------------------------------------------------------------------------------------------------|-------------------------------|
| Search by:       5000000 by:         Ubername:       Supplier       Stypier       5000000000000000000000000000000000000                                                                                                    | Check Number                  |
| # Home       B33 Trace Number         4007020       Sourch         4007020       Sourch         © Claims       Claim Sourch         Claim Sourch       V       Reyment Status       V       Payment Date       V       Payment Amount       V       Negative Balance Amount       V         Claim Sourch       Q       Q                                                                                                    |                               |
| Members       4497029       Sourd       Clair         Clains       Clains       Clains       Clains       Sanch       Y       Payment Date       Y       Payment Amount       Y       Negative Balance Amount       Y         Clain Sach       V       Retender       Q       Q                                                                                                    |                               |
| Claim Search       V       835 Trace Number       Check Number       V       Payment Status       V       V       Payment Date       V       V       Payment Amount       V       Negative Balance Amount       V         Claim Search       Q       Q<                                                                                                    |                               |
| Claim Search       Y       Rayment Status       Y       Payment Date       Y       Payment Amount       Y       Negative Balance Amount       Y         Claim Submission       Q       Q                                                                                                    |                               |
| Electronic Claimis Status     Y     835 Trace Number     Check Number     Y     Payment Status     Y     Payment Amount     Y     Negative Balance Amount     Y       Claim Submission     Q     Q     Q     Q     Q     Q     Q     Q     Q       Payments     Ad37722     Linved     9/20/224     S62.24.37     S62.24.37     S000       Payment Negative Balance Amount     Y     Y     Payment Negative Balance Amount     Y     Y       Return Requests     Y     Y     Payment Negative Balance Amount     Y     Y     Negative Balance Amount     Y                                                                                                    | Q Search                      |
| Carring Submission         Carring Submission         Carring Submissintersintereeeee         Carring Submissintersion | Recoupment Amount View Claims |
| Payment Negative Balance<br>Refer Requests                                                                                                    | 2000 May Othing               |
| Refund Requests                                                                                                    | SUUU View Clarits             |
|                                                                                                    |                               |
| GZ Authorizations                                                                                                    | Page 1 of 1 (1 items)         |
| a APM                                                                                                    |                               |
| <u>∠</u> Reports                                                                                                    |                               |
| Important Documents                                                                                                    |                               |
|                                                                                                    |                               |
|                                                                                                    |                               |
|                                                                                                    |                               |
|                                                                                                    |                               |
|                                                                                                    |                               |
|                                                                                                    |                               |
|                                                                                                    |                               |
|                                                                                                    |                               |
|                                                                                                    |                               |
|                                                                                                    |                               |
| © 2024 Baylor Scott & White Health Plan. All rights reserved. Legal Notices & Privacy   <u>BSWHealthPlan.com</u>                                                                                                    |                               |

Click on the blue "View Claims" button on the "Claim Payments" grid to see the claims included in that payment.

#### **Claims Payments - Negative Balance Report**

| Health Plan                  | ite                                                                                                    |                       |                                                   |                                                |                                                                    |
|------------------------------|----------------------------------------------------------------------------------------------------|-----------------------|---------------------------------------------------|------------------------------------------------|--------------------------------------------------------------------|
|                              | Payment Negative Balance                                                                                                    |                       |                                                   |                                                |                                                                    |
| weicome back, =              | 835 Trace Number                                                                                                    |                       |                                                   |                                                |                                                                    |
| Username:                    |                                                                                                    | Search                |                                                   |                                                |                                                                    |
| A Home                       | 835 Trace Number:                                                                                                    |                       | Total Original Negative B                         | alance:                                        |                                                                    |
| Members                      | 4699477                                                                                                    |                       | 217.13                                            |                                                |                                                                    |
| El Claims                    | Payment Number:                                                                                                    |                       | Total Amount Applied To                           | Negative Balance:                              |                                                                    |
| Claim Search                 | 168218                                                                                                    |                       | 422.21<br>Total Remaining Negativ                 | e Balance:                                     |                                                                    |
| Electronic Claims Status     | Supplier Name:                                                                                                    |                       | 217.13                                            |                                                |                                                                    |
| Claim Submission             |                                                                                                    |                       |                                                   |                                                |                                                                    |
| Payments                     | Receivables                                                                                                    |                       |                                                   |                                                |                                                                    |
| Payment Negative Balance     |                                                                                                    |                       |                                                   |                                                | C Search                                                           |
| Refund Requests              | Receivable ID                                                                                                    | Receivable Claim ID   | Negative Balance                                  | Applied to Negative Balance                    | Remaining Balance                                                  |
| Authorizations               | • 1951329                                                                                                    |                       | \$4.91                                            | \$1.05                                         | \$0.00                                                             |
| .⊕. APM                      |                                                                                                    |                       |                                                   |                                                |                                                                    |
| Reports                      | Applied To Negative Balance                                                                                                    |                       |                                                   |                                                |                                                                    |
| Important Documents          |                                                                                                    |                       |                                                   |                                                | X.                                                                 |
| View/Edit My Info            | Member ID Member N                                                                                                    | ame Patient Account N | lumber Payment Date                               | Recouped On Claim ID                           | Recouped Amount                                                    |
| Message Center               |                                                                                                    |                       |                                                   |                                                |                                                                    |
| <u> </u>                     |                                                                                                    |                       | 9/30/2024                                         |                                                | \$1.05                                                             |
| Contact Us                   | 4                                                                                                    |                       | 9/30/2024                                         |                                                | \$1.05                                                             |
| Contact Us                   | Image: A state of the state of the state |                       | 9/30/2024                                         | 55.21                                          | \$1.05<br>><br>\$0.00                                              |
| Contact Us<br>Log Out        | <ul> <li>1991324</li> <li>1991324</li> </ul>                                                                                                    |                       | 9/30/2024                                         | 55.21<br>556.52                                | \$1.05<br>><br>\$0.00<br>\$0.00                                    |
| 🛱 Contact Us 🛖 Log Out       | <ul> <li>1951324</li> <li>1951324</li> <li>1951324</li> <li>1951324</li> </ul>                                                                                                    |                       | 9/30/2024<br>55.21<br>556.52<br>589.86            | 55.21<br>556.52<br>559.86                      | \$1.05<br>\$0.00<br>\$0.00<br>\$0.00                               |
| ិ Contact Us<br>ਜੇਜ਼ Log Out | <ul> <li>1951322</li> <li>1951322</li> <li>1951323</li> <li>1948575</li> <li>1948575</li> </ul>                                                                                                    |                       | 9/30/2024<br>55.21<br>550.52<br>509.85<br>5109.85 | 55.21<br>556.52<br>550.86<br>520.86<br>5209.57 | \$1.08<br>\$1.00<br>\$0.00<br>\$0.00<br>\$0.00<br>\$0.00<br>\$0.00 |

Click the blue negative balance amount in the Payments grid, or the 'Payment Negative Balance' tab to enter the 835 Trace Number from an EOP to view the full details of a negative balance claim.

#### **Claims Refund Requests**

| BaylorScott&Whi<br>Health Plan           | Refund Request Letters                                              |                |              |               |             |   |                        |                           |             |     |
|------------------------------------------|---------------------------------------------------------------------|----------------|--------------|---------------|-------------|---|------------------------|---------------------------|-------------|-----|
| Usemame:                                 | Search By:<br>Supplier                                              | •              |              |               |             |   | •                      |                           |             |     |
| A Home                                   | Sent Date Between*:                                                 |                | And*:        |               |             |   |                        |                           |             |     |
| E Claims                                 | 01012024                                                            |                | 1010 11 2024 |               | Search Case |   |                        |                           |             |     |
| Claim Search<br>Electronic Claims Status | Correspondence ID                                                   | Supplier ID    | -            | Supplier Name |             | T | Requested On           | T                         | View Letter |     |
| Claim Submission                         | Q.<br>73613000                                                      | ٩              |              | ٩             |             |   | Q. C.                  |                           | View Letter |     |
| Payment Negative Balance                 | 73756001                                                            |                |              |               |             |   | 9/30/2024              |                           | View Letter |     |
| Refund Requests                          | 73613000                                                            |                |              |               |             |   | 9/30/2024              |                           | View Letter |     |
| .⊕. АРМ                                  | 73756001                                                            |                |              |               |             |   | 9/30/2024              |                           | View Letter |     |
| Reports                                  | 73613000                                                            |                |              |               |             |   | 9/30/2024<br>9/30/2024 |                           | View Letter |     |
| View/Edit My Info                        | 73613000                                                            |                |              |               |             |   | 9/30/2024              |                           | View Letter |     |
| Message Center                           | 73756001                                                            |                |              |               |             |   | 9/30/2024              |                           | View Letter |     |
| Log Out                                  | 73613000                                                            |                |              |               |             |   | 9/30/2024              |                           | View Letter |     |
|                                          | Treate Filter                                                       |                |              |               |             |   | 9/30/2024              |                           |             |     |
|                                          | 10 25 50                                                            |                |              |               |             |   | P                      | age 1 of 478 (4775 items) | 1 2 3 4 5   | 478 |
|                                          |                                                                     |                |              |               |             |   |                        |                           |             |     |
|                                          |                                                                     |                |              |               |             |   |                        |                           |             |     |
| © 2024 0- J C+ 9:10-1-11                 | a bit. Disc. All states are and it and Mattices & Different DCM/II. | -NE Dise as as |              |               |             |   |                        |                           |             |     |

Refund Request Letters are quickly and easily viewable from the portal's "Refund Request Letters" page

#### **Claims Refund Request Letter**

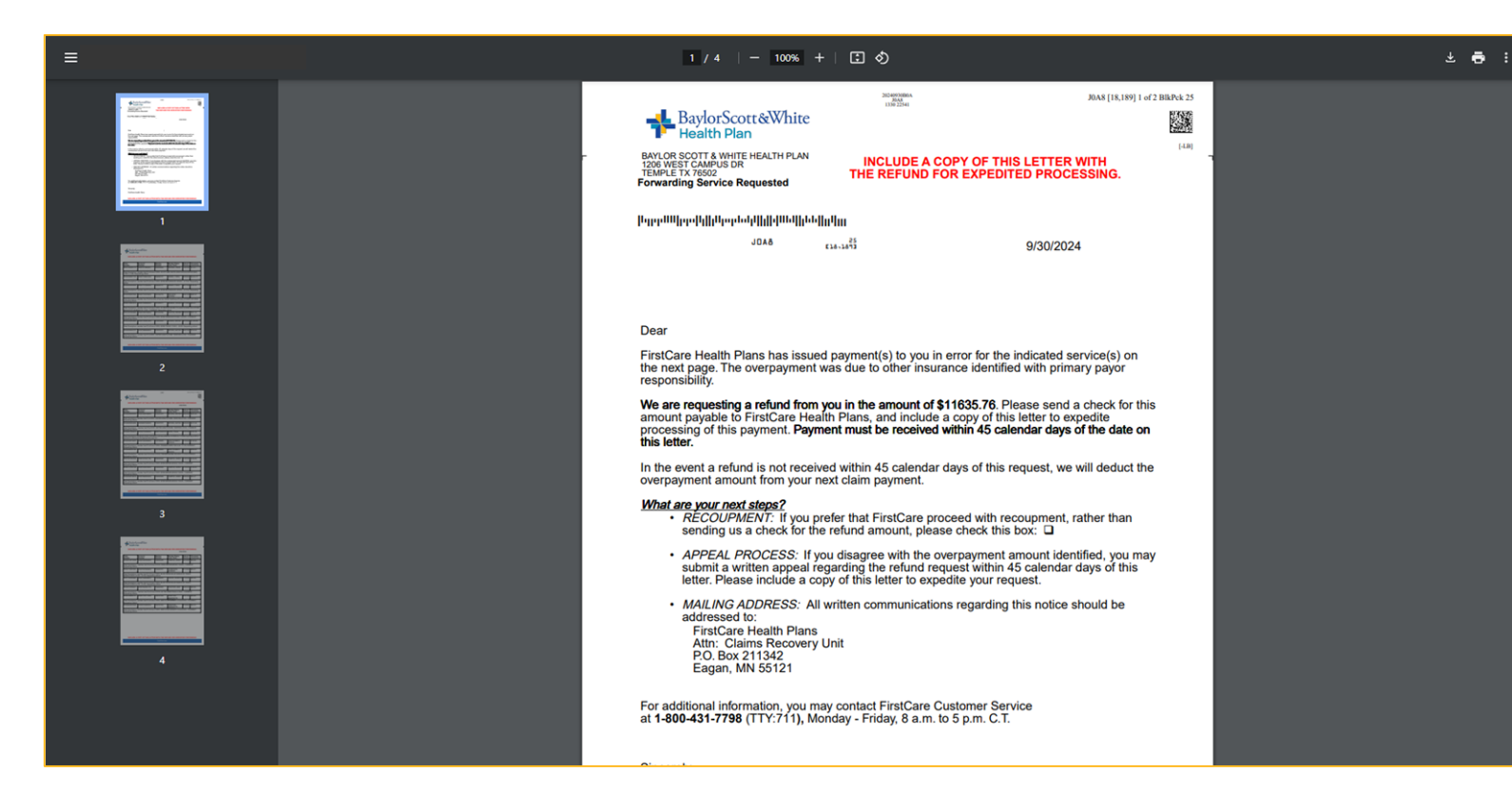

Refund Request Letters can be viewed and printed or downloaded to a pdf file.

#### Service Code Search for Authorizations

| Health Plan                                                                                                    | c                                                                                                    |                                                                                                    |
|----------------------------------------------------------------------------------------------------|----------------------------------------------------------------------------------------------------|----------------------------------------------------------------------------------------------------|
| Websers bask                                                                                                    | Authorization Code Search                                                                            |                                                                                                    |
| Username:                                                                                                    | Use our search tool to see if prior authorization is                                                 | Prist Results                                                                                                    |
| <ul> <li>Home</li> <li>Members</li> <li>Camas</li> <li>Authorizations</li> <li>Auth Exemption Status</li> <li>Auth Exemption Disclosure</li> <li>Auth Exemption Disclosure</li> <li>Auth Code Search Tool</li> <li>Auth Request</li> <li>Auth Sharch</li> <li>ArbA</li> <li>Reports</li> <li>Important Documents</li> <li>VeerSage Center</li> <li>Contlact Us</li> <li>Eog Out</li> </ul> | Enter up to 20 service codes:          00170         0983         Add Code         Search       Cier | Service code searched 00170098. Results as of 10/104 1204 194. Service code 001700 - ANESTH PROCEDURE ON MOUTH For ALL Lines of Business Presulthorization is required – See guidance RAtequired to assessment double detail proceedures. This service code is part of the presulthorization is in sequired – See guidance RAtequired to assessment double detail procedures.  This service code is part of the presulthorization required is not the presulthorization required is detail proceedure.  Presulthorization is NOT required. Resulthorization is NOT required.  Presulthorization is NOT required.  Presulthorization is NOT required.  Presult for service or detail of the member's benefit plan contract may retractively terminate at a future  * Busing to addition presult accussions and current status of eligibility may be writtee on the Provider Self-Service point.  * Busing to addition presult or addition or detail of presult for services rendered. * Devendent status of eligibility may be writtee on the Provider Self-Service point. * Busing to addition presult busing on out-detail of presult and of presult for services rendered. * Busing busing facilities requires indication/putationization. * Busing busing facilities requires indication/putationization. * Busing busing facilities requires indication/putationization. * Busing busing facilities requires indication/putationization. * Busing busing facilities requires indication/putationization. * Busing busing facilities requires indication/putationization. * Busing busing facilities requires indication/putationization. * Busing busing facilities requires indication/putationization. * Busing busing facilities requires indication/putationization. * Busing busing facilities requires indication/putationization. * Busing busing facilities requires indication/putationization. * Busing busing facilities requires indication/putationization. * Busing busing facilities requires indication/putationization. * Busing busing facilities requires indication/putationization. * Busing busing |
| © 2024 Baylor Scott & White Hee                                                                                                    | alth Plan. All rights reserved. <u>Legal Notices &amp; Privacy   SSWHealthPlan.com</u>               |                                                                                                    |
| © 2024 Baylor Scott & White He                                                                                                    | lith Plan. All rights reserved. <u>Legal Notices &amp; Privacy   BSWHealthPlan.com</u>               |                                                                                                    |

Search up to 20 codes at a time to see if prior authorization is required. Results can be printed, and new auth requests started directly from the search page.

## Authorizations – Print Auth Code Search Results

| Service code 00170 - ANESTH PROCEDURE ON MOUTH<br>For ALL Lines of Business Preauthorization is required – See guidance<br>PA required for anesthesia with dental procedures.<br>This service code is part of the preauthorization list. To submit the preauthorization request electronically, via the Provider Self                                                                                                    | Destination<br>Pages | Save as PDF | Results can be downloaded<br>and saved as a PDF or<br>printed directly to a printer |
|----------------------------------------------------------------------------------------------------|----------------------|-------------|-------------------------------------------------------------------------------------|
| Service code 0963 - PRO FEE/ANES MD                                                                                                    | Layout               | Portrait *  | printed directly to a printer                                                       |
| Preauthorization is NOT required.<br>Anesthesiologist (MD)<br>Inaddition, please note that:<br>• All services, even if authorized, are subject to the member's benefit plan contract coverage and exclusions, eligibility<br>and network design. Approvals are not a guarantee of coverage, as the member's benefit plan contract may retroactively<br>terminate at a future date. Benefit plan contract exclusions and current status of eligibility may be verified on the<br>Provider Self-Service portal.<br>• Failure to obtainin preauthorization for out-of-network services may result in a denial of payment for services rendered.<br>• Observation stays do not require notification/preauthorization.<br>• Independent confinement at participating facilities requires notification/authorization. | More settings        | ~           |                                                                                     |
|                                                                                                    |                      | Save Cancel |                                                                                     |

#### Authorization Requirements – Link to BSWHP.com

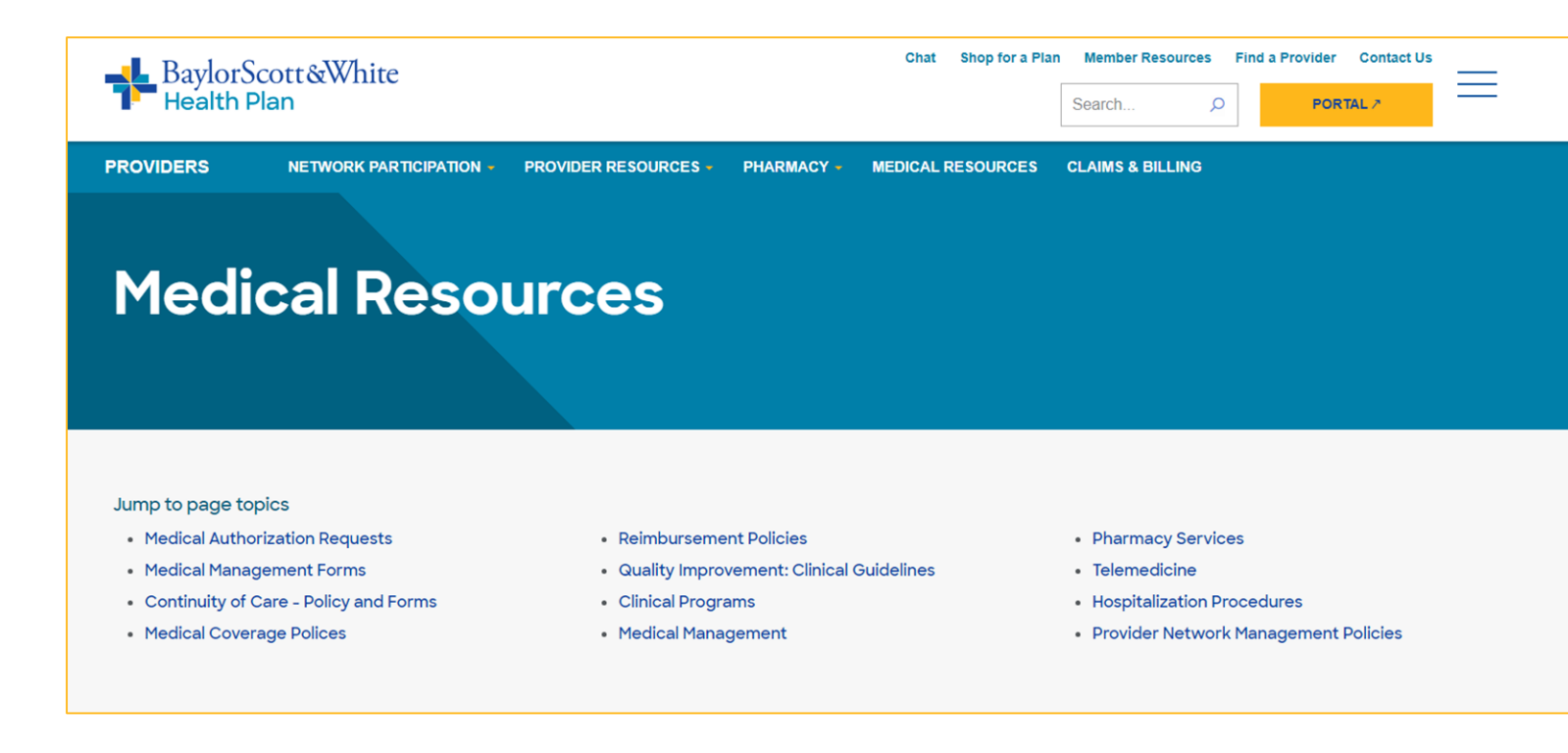

Clicking "Medical Authorization Requests" on the top navigation bar immediately opens the BSWHP Authorization Information page.

#### **Authorization Request – Start Request**

| Health Plan          | ite                                                                                                    |   |                           |              | Click "Authorizations" from the |
|----------------------|----------------------------------------------------------------------------------------------------|---|---------------------------|--------------|---------------------------------|
|                      | Home                                                                                                    |   |                           |              | menu options                    |
| Welcome back,        | Announcements                                                                                                    |   | Quick References          |              | •                               |
| Username:            |                                                                                                    |   | Electronic (EFT) Payments |              |                                 |
| A Home               | Notice:                                                                                                    |   |                           |              |                                 |
|                      | Medicare and BSW Employee Plan members moved to a new claims system on Jan. 1, 2024. To see<br>their pre-2024 claims, log in here. |   |                           |              |                                 |
| Members              |                                                                                                    |   |                           |              |                                 |
| Claims               |                                                                                                    |   |                           |              |                                 |
| Authorizations       | 00•0                                                                                                    |   |                           |              |                                 |
| 💩 APM                | Provider                                                                                                    | • | Date Range                |              |                                 |
| 🛃 Reports            | Claims                                                                                                    |   | Authorizations            |              |                                 |
| Jimportant Documents | Ciains                                                                                                    |   | Admonzations              |              |                                 |
|                      | 0 Processed                                                                                                    |   |                           | Approved     |                                 |
| Message Center       | Penaing<br>Denied                                                                                                    |   |                           | Not Approved |                                 |
|                      |                                                                                                    |   |                           | Pending      |                                 |
|                      |                                                                                                    |   |                           |              |                                 |
| ☐ Log Out            |                                                                                                    |   |                           |              |                                 |
|                      |                                                                                                    |   |                           |              |                                 |
|                      | 0                                                                                                    |   | 0                         |              |                                 |
|                      |                                                                                                    |   |                           |              |                                 |
|                      |                                                                                                    |   |                           |              |                                 |
|                      |                                                                                                    |   |                           |              |                                 |

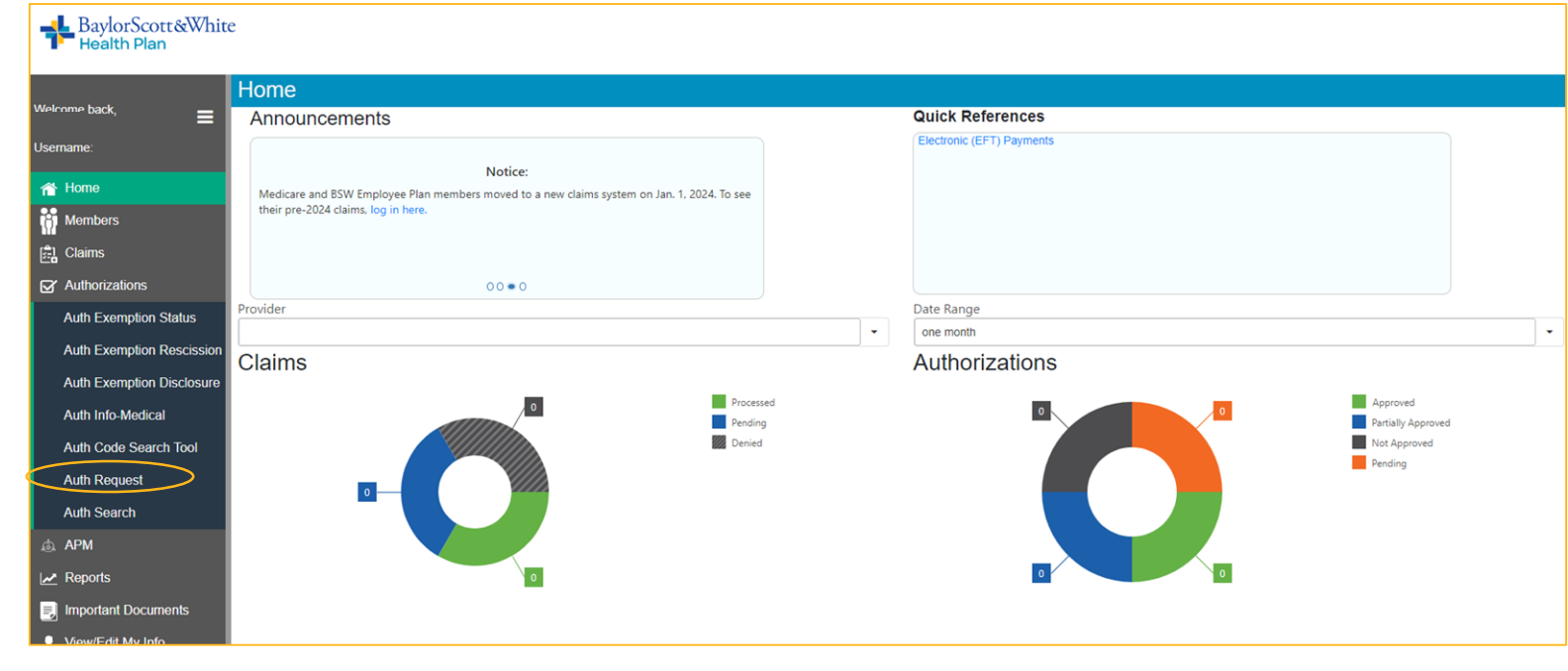

Select "Auth Request" from the Authorization menu to start a new authorization request.

| BaylorScott&Whit<br>Health Plan | e                                                      |                  |                            |                           |              |
|---------------------------------|--------------------------------------------------------|------------------|----------------------------|---------------------------|--------------|
| Welcome back, —                 | Authorization Request                                  |                  |                            |                           |              |
| Username:                       |                                                        |                  |                            |                           |              |
| 1 Home                          | Admission Type*                                        |                  |                            |                           |              |
| Members                         | Outpatient                                             | •                |                            |                           |              |
| 💼 Claims                        | Request Type*                                          |                  |                            |                           |              |
| Authorizations                  | Prior Authorization                                    | •                |                            |                           |              |
| Auth Exemption Status           | Authorization Type*                                    |                  |                            |                           |              |
| Auth Exemption Rescission       | Other Outpatient Services                              | •                |                            |                           |              |
| Auth Exemption Disclosure       | Member ID*                                             |                  |                            |                           |              |
| Auth Info-Medical               |                                                        |                  | Active Member Id verified: |                           |              |
| Auth Code Search Tool           | Requested Start*                                       |                  |                            |                           |              |
| Auth Request                    | 9/27/2024                                              |                  |                            |                           |              |
| Auth Search                     | Requested End Date*                                    |                  |                            |                           |              |
| 💩 APM                           | 11/1/2024                                              |                  |                            |                           |              |
| 🛃 Reports                       | Primary Service Code*                                  |                  | Additional Service Code(s) |                           |              |
| Jimportant Documents            | 81432                                                  |                  | Q Enter procedure code     |                           |              |
| View/Edit My Info               |                                                        |                  |                            |                           |              |
| 🔀 Message Center                | Requesting Provider*                                   |                  |                            | Search for Practitioners* |              |
| Contact Us                      | ,                                                      |                  | - OR                       | Q Provider NPI            | Baylor Scot  |
| © 2024 Baylor Scott & White He  | alth Plan. All rights reserved. Legal Notices & Privac | acy   <u>BSV</u> | /HealthPlan.com            |                           | We're Online |

Complete all required fields marked with an asterisk (\*), by selecting the drop-down arrow to the right of the fields.

The Requesting Provider field can be selected from the dropdown arrow or by selecting the magnifying glass to search for practitioners.

Make sure the authorization is for the correct type(i.e. if it's for mental health, the request should specify for mental health and not outpatient).

#### **Authorization Request – Authorization Details**

| Parla Caree (W/Line                                                                                          |                                                                                                    |
|----------------------------------------------------------------------------------------------------|----------------------------------------------------------------------------------------------------|
| Health Plan                                                                                                  |                                                                                                    |
| Primary Service Code*                                                                                        | Additional Service Code(s)                                                                                                    |
| 81432                                                                                                    | Q Enter procedure code                                                                                                    |
| Username:                                                                                                    |                                                                                                    |
| A Home         Requesting Provider*                                                                          | Search for Practitioners*                                                                                                    |
| Members                                                                                                    | OR     Q Provider NPI                                                                                                    |
| Please note: We now allow the selection of all in<br>Claims If the ordering Provider cannot be located, plea | n-network providers as ordering providers instead of groups.<br>see fax your request to 800-248-1852 (Medical), 800-431-7738 (DME), or 512-233-5949 (Behavioral Health).                                                                                            |
| Authorizations                                                                                               |                                                                                                    |
| Auth Exemption Status                                                                                        |                                                                                                    |
| Auth Exemption Rescission                                                                                    | Wet.                                                                                                    |
| Auth Exemption Disclosure                                                                                    | Provider Tax ID*                                                                                                    |
| Auth Info-Medical                                                                                            | 8                                                                                                    |
| Auth Code Search Tool                                                                                        | Sum Kar Tau IOt                                                                                                    |
| Auth Request                                                                                                 |                                                                                                    |
| Auth Search                                                                                                  |                                                                                                    |
| 💩 АРМ                                                                                                    |                                                                                                    |
| Reports                                                                                                    | Service code 81432 - Hereditary breast cancer-related disorders                                                                                                    |
| Important Documents                                                                                          | Preauthorization is required                                                                                                    |
| ⊥ View/Edit My Info                                                                                          | Hereditary breast cancer-related disorders (eg, hereditary breast cancer, hereditary ovarian cancer, hereditary endometrial cancer);<br>genomic sequence analysis panel, must include sequencing of at least 1410 genes, always including BRCA1, BRCA2, CDH1, MLH1, |
| Message Center                                                                                               | MSH2, MSH6, PALB2, PTEN, STK11, and TP53                                                                                                    |
| Contact Us                                                                                                   | Baylor Scot.                                                                                                    |
| © 2024 Baylor Scott & White Health Plan. All rights reserved. Legal Notices &                                | Privacy   BSWHealthPlan.com                                                                                                    |

Search for requesting and servicing provider and facility information by selecting the magnifying glass button. To ensure information is accurate, it's highly suggested to use the provider's NPI instead of name.

Enter the Servicing provider and facility tax ID number. The Tax ID format must include a dash as the example in the following format 12-3456789

Once all required information is entered, select the "Validate Information" button.

Prior authorization requirements regarding the code requested will populate.

Select "Continue"

Guiding Care Single Sign-on will occur and route to the Guiding Care authorization request page.

| altruis   | ta                                                                                                    |                         |                         |                       | 🛛 External Links   | /elcome                   |  |  |
|-----------|----------------------------------------------------------------------------------------------------|-------------------------|-------------------------|-----------------------|--------------------|---------------------------|--|--|
| HEALTH    |                                                                                                    |                         |                         |                       |                    | or car oser               |  |  |
| E.        | * Indicates required field                                                                                                    |                         |                         |                       |                    |                           |  |  |
| â         | Member Search                                                                                                    |                         |                         |                       |                    |                           |  |  |
|           | Member Search     Member Eligibili                                                                                                    | ity 3 Authoria          | zation Basics           | · · · · · · 5 Results |                    |                           |  |  |
|           |                                                                                                    |                         |                         |                       |                    |                           |  |  |
|           |                                                                                                    |                         |                         |                       |                    | <mark>,</mark> ⊮ Collapse |  |  |
| ê,        | Request for expedited services should be faxed or calle<br>RightCare: (F) 800-292-1349; (P) 855-691-7947                                                                                                    | ed in to the following: |                         |                       |                    |                           |  |  |
|           | FirstCare: (r) 800-248-1852; (P) 800-884-4905         Medicare, ASO, and Commercial: (r) 800-826-3042; (P) 888-316-7947         Important message: Requests for Drugg         Prior authorization requests for services and drugs obtained under the medical benefit (e.g. drug will be billed on a medical claim by a provider) are processed by BSWHP Health Services Division.         Health Services Department (HSD) does not process prior authorization requests for drugs obtained under the pharmacy benefit (visit https://www.bswhealthplan.com/Providers/Poges/Pharmacy.ospx#medication-authorization         For more information regarding prior authorization submission process for drugs obtained under the pharmacy benefit (visit https://www.bswhealthplan.com/Providers/Poges/Pharmacy.ospx#medication-authorization |                         |                         |                       |                    |                           |  |  |
|           | *First Name                                                                                                    | *Last Name              |                         | Date of Birth         | *Member ID         |                           |  |  |
|           | First Name                                                                                                    | Last Name               |                         | MM/DD/YYYY            |                    |                           |  |  |
|           |                                                                                                    | First Mana              |                         |                       | Find Member        | Clear                     |  |  |
|           | Member ID Family ID Member ID :                                                                                                    | HIRST NAME              | Last Name               | Date of Birth         |                    |                           |  |  |
| owered by | Abone Number                                                                                                    | Primary Insurance N/A   | Secondary Insurance N/A | Address               | l Bryan, TX, 77802 | 2                         |  |  |

Member Information will feed from the initial member details provided.

Click on the box with member details populated to continue authorization request.

For URGENT requests the authorization will need to be faxed or called in (Please see contact numbers above).

|            | ta                                                                                                    |                                                                                                    |                                                                                                    | External Links   | Portal User             |
|------------|----------------------------------------------------------------------------------------------------|----------------------------------------------------------------------------------------------------|----------------------------------------------------------------------------------------------------|------------------|-------------------------|
| Ξ          | 1 Member Search Member Eligibility                                                                                                    | Authorization Basics                                                                                                    | Additional Details                                                                                                    |                  |                         |
| â          | • Female • Year(s), 10 Month(s), 25 Da                                                                                                    | y(s) • DOB:                                                                                                    |                                                                                                    | Family ID : , Me | mber ID :               |
|            |                                                                                                    |                                                                                                    |                                                                                                    |                  | , <sup>⊮</sup> Collapse |
|            | Request for expedited services should be faxed or called in                                                                                                    | to the following:                                                                                                    |                                                                                                    |                  |                         |
|            | RightCare: (F) 800-292-1349; (P) 855-691-7947<br>FirstCare: (F) 800-248-1852; (P) 800-884-4905                                                                                                    |                                                                                                    |                                                                                                    |                  |                         |
| ê,         | Medicare, ASO, and Commercial: (F) 800-626-3042; (P) 888-316-<br>Important message: Requests for Drugs                                                                                                    | 7947<br><b>- I banafit</b> (a.a. daug will be billed an a medical claim bu a generides).                                                                                                    | an and an ACHAIN Hould Consider Division                                                                                               |                  |                         |
|            | Health Services Department (HSD) does <b>not</b> process prior authorization request<br>Health Services Department (HSD) does <b>not</b> process prior authorization request<br>For more information regarding prior authorization submission process for dru | a verigit (e.g. und y min be bined on a measure durin by a provide) of<br>s for <b>drugs</b> obtained under the <b>pharmacy benefit</b> (i.e. prescription<br>gs obtained under the <b>pharmacy benefit</b> , visit <u>https://www.bswheol</u> | ne processes of Barrier neuro Services Dansion.<br>drug benefiti.<br>htplan.com/Providers/Pages/Pharmacy.asax#medication-authorization |                  |                         |
|            | Eligibility Select an eligibility                                                                                                    |                                                                                                    |                                                                                                    |                  |                         |
| -          | Filter by Active Eligibility Inactive Eligibility                                                                                                    |                                                                                                    |                                                                                                    |                  |                         |
|            | Line of Business Medicare Advantage                                                                                                    | Code Medicare Advantage                                                                                                    |                                                                                                    |                  | Status 🔮 Active         |
|            | Account Medicare Advantage HMO                                                                                                    | Product Medicare Advantage HMO                                                                                                    | Benefit Plan H8142002_00_BSWMA                                                                                                    | SI               | art Date 01/01/2024     |
|            | Code                                                                                                    | Code Medicare Advantage HMO                                                                                                    | Code H8142002_00_BSWMA                                                                                                    | E                | 1d Date 12/31/2099      |
|            | Additional Details                                                                                                    |                                                                                                    |                                                                                                    |                  |                         |
| powered by | Benefit Network Name Default Benefit Network                                                                                                    | Benefit Plan ID N/A                                                                                                    | Business Segment Fully Funded                                                                                                    |                  |                         |
|            | Experience Category N/A                                                                                                    | Financial LOB N/A                                                                                                    | Product Short Name N/A                                                                                                    |                  |                         |

Ensure "Active Eligibility" is selected on the radio button options. Member's plan information includes the plan name, network, and effective dates.

|            | ta                                                                                                    |                                                                                                    |                                                                                                    | External Links | Porta     | ome<br>Il User           |
|------------|----------------------------------------------------------------------------------------------------|----------------------------------------------------------------------------------------------------|----------------------------------------------------------------------------------------------------|----------------|-----------|--------------------------|
| Ξ          | Prior authorization requests for <b>services</b> and <b>drugs</b> obtained<br>Health Services Department (HSD) does <u>not</u> process prior auth<br>For more information regarding prior authorization submissio | under the <b>medical benefit</b> (e.g. drug will be billed on a medical claim by a provider) are<br>horization requests for <b>drugs</b> obtained under the <b>pharmacy benefit</b> (i.e. prescription dru<br>on process for drugs obtained under the <b>pharmacy benefit</b> , visit <u>https://www.bswhealthg</u> | processed by BSWHP Health Services Division.<br>Ig benefit).<br>Ilan.com/Providers/Pages/Pharmacy.aspx#medication-authorization |                |           |                          |
|            | Eligibility Select an eligibility                                                                                                    |                                                                                                    |                                                                                                    |                |           |                          |
|            | Filter by           • Active Eligibility         Inactive Eligibility                                                                                                    | View Full Eligibility                                                                                                    |                                                                                                    |                |           |                          |
|            | Line of Business Medicare Advantage                                                                                                    | Code Medicare Advantage                                                                                                    |                                                                                                    |                | Status    | Active                   |
| e,         | Account Medicare Advantage HMO<br>Code                                                                                                    | Product Medicare Advantage HMO<br>Code Medicare Advantage HMO                                                                                                    | Benefit Plan H8142002_00_BSWMA<br>Code H8142002_00_BSWMA                                                                        | SI             | tart Date | 01/01/2024<br>12/31/2099 |
|            | Select<br>Outpatient-Air Transportation<br>Outpatient-Durable Medical<br>Equipment<br>Outpatient-Stating Disorder<br>Outpatient-Seneitic Testing                                                                  | Benefit Plan ID <b>N/A</b><br>Financial LOB <b>N/A</b>                                                                                                    | Business Segment Fully Funded<br>Product Short Name N/A                                                                         |                |           |                          |
|            | Outpatient-Home Health<br>Parofution thatantity<br>Select                                                                                                    |                                                                                                    |                                                                                                    |                |           |                          |
| powered by |                                                                                                    |                                                                                                    |                                                                                                    | t Reset        | $\supset$ | <u>Cancel</u>            |

Select the category of the services being requested.

Click "Next" once the service category is selected.

| e Health Plan                            |                  |                            |                                                                                                    |                                                                                                    |                                                                                                    | Portal User                  |
|------------------------------------------|------------------|----------------------------|----------------------------------------------------------------------------------------------------|----------------------------------------------------------------------------------------------------|----------------------------------------------------------------------------------------------------|------------------------------|
|                                          |                  |                            |                                                                                                    |                                                                                                    |                                                                                                    |                              |
|                                          |                  |                            |                                                                                                    |                                                                                                    |                                                                                                    |                              |
| cott Blattman                            | ٩                | * Referred By Provider Pho | * Referred By Provide                                                                                                    | er Fax                                                                                                    | Servicing Provider are sam                                                                                                    | ne                           |
| Scott Blattman                           | <br>م            | * Servicing Phone          | * Servicing Fax                                                                                                    |                                                                                                    |                                                                                                    |                              |
|                                          |                  |                            |                                                                                                    |                                                                                                    |                                                                                                    |                              |
| * <b>(</b>                               |                  |                            |                                                                                                    |                                                                                                    |                                                                                                    |                              |
|                                          | * Diagnosis Code |                            |                                                                                                    |                                                                                                    |                                                                                                    |                              |
| etic and chromosomal anomalies           | Z13.7            | (                          | • Primary D                                                                                                    | liagnosis                                                                                                    |                                                                                                    |                              |
| disorders (eg. hereditary breast cance Q | * Procedure Code | * From Date                | * To Date                                                                                                    | * Unit Type * Req.                                                                                                    |                                                                                                    | Primary Procedure            |
|                                          |                  |                            |                                                                                                    |                                                                                                    |                                                                                                    |                              |
|                                          |                  |                            |                                                                                                    | Save as Draft Next                                                                                                    | Reset                                                                                                    | Cancel                       |
|                                          | cott Blattman    | cott Blattman              | Cott Blattman  Cott Blattman  Cott | cott Blattman Q   Q Q   Q <td< td=""><td>* Referred By Provider Phone   * Referred By Provider Fax 254-724-2111 * Servicing Fhone * Servicing Fax 254-724-2111 * Servicing Fax 254-724-2111 * Servicing Fax * Servicing Fax 254-724-2111 * Servicing Fax * Servicing Fax</td><td>to and chromosomal anomalies</td></td<> | * Referred By Provider Phone   * Referred By Provider Fax 254-724-2111 * Servicing Fhone * Servicing Fax 254-724-2111 * Servicing Fax 254-724-2111 * Servicing Fax * Servicing Fax 254-724-2111 * Servicing Fax * Servicing Fax | to and chromosomal anomalies |

Complete all required fields by either selecting from the drop down selections, search functions, or free text options.

To ensure information is accurate, it's highly suggested to use the provider's NPI instead of name.

Add additional diagnosis or procedure codes by selecting the "plus" button on the right hand side of these areas.

Make sure the authorization is for the correct type(i.e. if it's for mental health, the request should specify for mental health and not outpatient)..

|            | ta                                                                                                    | 🛛 External Links | Welcome , Portal User |
|------------|----------------------------------------------------------------------------------------------------|------------------|-----------------------|
| Ξ          | Female • Year(s), 10 Month(s), 25 Day(s) • DOB:                                                                                                    | Family ID , N    | Nember ID :           |
| <b>^</b>   |                                                                                                    |                  | * Collanse            |
|            | Request for expedited services should be faxed or called in to the following:                                                                                                    |                  |                       |
|            | RightCare: (F) 800-292-1349; (P) 855-691-7947<br>FirstCare: (F) 800-248-1852; (P) 800-884-4905<br>Medicare. ASO. and Commercial: (F) 800-626-8042; (P) 888-316-7947                                                                          |                  |                       |
|            | Important message: Requests for Drugs<br>Prior authorization requests for services and drugs obtained under the medical benefit (e.g. drug will be billed on a medical claim by a provider) are processed by BSWHP Health Services Division. |                  |                       |
|            | For more information regarding prior authorization submission process for drugs obtained under the pharmacy benefit. visit https://www.bswhealthplan.com/Providers/Pages/Pharmacy.aspx#medication-authorization                              |                  |                       |
|            | Portal Auth Contact Form * 1. Contact Name and Provider/Facility:                                                                                                    |                  | O Reset               |
|            | Contact Name and Provider/Facility:                                                                                                    |                  |                       |
|            |                                                                                                    |                  |                       |
| powered by |                                                                                                    | Next             | Cancel                |

Add the point of contact name and the provider/facilities name

|            | sta                                                                                                    | External Links  | Portal User             |
|------------|----------------------------------------------------------------------------------------------------|-----------------|-------------------------|
| E          | 1 Member Search (2 Member Eligibility (3) Authorization Basics (4) Additional Details (5) Results                                                                                                    |                 |                         |
| â          | Female • Year(s), 10 Month(s), 25 Day(s) • DOB:                                                                                                    | Family ID : MCR | Member ID : MCR         |
|            |                                                                                                    |                 | ۶ <sup>۲</sup> Collapse |
| $\searrow$ | Request for expedited services should be faxed or called in to the following:                                                                                                    |                 |                         |
|            | RightCare: (F) 800-292-1349; (P) 855-691-7947<br>FirstCare: (F) 800-248-1852; (P) 800-884-4905                                                                                                    |                 |                         |
| ê,         | Medicare, ASO, and Commerciar (19 000-202-3042; (19 388-316-7647)<br>Important message: Requests for Drugs<br>Prior authorization requests for services and drugs obtained under the medical benefit (e.g. drug will be billed on a medical claim by a provider) are processed by BSWHP Health Services Division.<br>Health Services Department (HSD) does <u>not</u> process prior authorization requests for drugs obtained under the pharmacy benefit (i.e. prescription drug benefit).<br>For more information regarding prior authorization submission process for drugs obtained under the pharmacy benefit, visit <u>https://www.bswhealthplan.com/Providers/Pages/Pharmacy.aspu#medication-outhorization</u> |                 |                         |
|            | Portal Auth Contact Form * 2. Contact Fax:                                                                                                    |                 | O Reset                 |
|            | Contact Fax:                                                                                                    |                 |                         |
|            |                                                                                                    |                 |                         |
| powered by | Prev                                                                                                    | ous Next        | Cancel                  |

Add your fax number for any contact needed by the Health Plan

| â          |                                                                                                    | <mark>⊮ conaps</mark> e |
|------------|----------------------------------------------------------------------------------------------------|-------------------------|
|            | Request for expedited services should be faxed or called in to the following:<br>RightCare: (F) 800-292-1349; (P) 855-691-7947<br>EiserCare: (F) 800-349-1852; (P) 800-884-4905                                                                                                    |                         |
| -          | icare, ASO, and Commercial: (F) 800-626-3042; (P) 888-316-7247                                                                                                    |                         |
| E<br>¢     | Important message. Requests for <u>Drugs</u><br>Prior authorization requests for <b>services</b> and <b>drugs</b> obtained under the <b>medical benefit</b> (e.g. drug will be billed on a medical claim by a provider) are processed by BSWHP Health Services Division.<br>Health Services Department (H5D) does <u>not</u> process prior authorization requests for <b>drugs</b> obtained under the <b>pharmacy benefit</b> (i.e. prescription drug benefit).<br>For more information regarding prior authorization submission process for drugs obtained under the <b>pharmacy benefit</b> , visit <u>https://www.bswhealthplan.com/Providers/Pages/Pharmacy.aspx#medication-authorization</u> |                         |
|            | Portal Auth Contact Form * 3. Contact Phone: Contact Phone:                                                                                                    | O Reset                 |
|            | 555-555-0001<br>Previous Next                                                                                                    | Cancel                  |
| powered by | View previous guestions and answers                                                                                                    |                         |

Add your phone number for any contact needed by the Health Plan

| â          |                                                                                                    | <mark>,</mark> ⊮ Collapse |
|------------|----------------------------------------------------------------------------------------------------|---------------------------|
|            | Request for expedited services should be faxed or called in to the following:<br>RightCare: (F) 800-292-1349; (P) 855-691-7947                                                                                                    |                           |
| $\geq$     | FirstCare: (F) 800-248-1852; (P) 800-884-4905<br>Medicare, ASO, and Commercial: (F) 800-626-3042; (P) 888-316-                                                                                                    |                           |
|            | Important message: Requests for Drugs<br>Prior authorization requests for services and drugs obtained under the medical benefit (e.g. drug will be billed on a medical claim by a provider) are processed by BSWHP Health Services Division. |                           |
| -          | Health Services Department (HSD) does not process prior authorization requests for drugs obtained under the pharmacy benefit (i.e. prescription drug benefit).                                                                               |                           |
| e,         | For more information regarding prior authorization submission process for drugs obtained under the pharmacy benefit, visit https://www.bswhealthplan.com/Providers/Pages/Pharmacy.aspx#medication-authorization                              |                           |
|            | Portal Auth Contact Form * 4. Contact Email:                                                                                                    | € Reset                   |
|            | testing@testing.org                                                                                                    |                           |
|            | Previous Next                                                                                                    | <u>Cancel</u>             |
| powered by | View previous questions and answers                                                                                                    |                           |

Add your email for any contact needed by the Health Plan

|            | sta                                                                                                    | External Links | Portal User     |
|------------|----------------------------------------------------------------------------------------------------|----------------|-----------------|
| _          | Auditional Details                                                                                                    |                |                 |
| -<br>^     | 1 Member Search                                                                                                    |                |                 |
| ₿          | Female      (ear(s), 10 Month(s), 25 Day(s)      DOB:                                                                                                    | Family ID : MC | Member ID : MCR |
|            |                                                                                                    |                | ,≭ Collapse     |
|            | Request for expedited services should be faxed or called in to the following:                                                                                                    |                |                 |
| e,         | RightCare: (F) 800-292-1349; (P) 855-691-7947                                                                                                    |                |                 |
| -/         | FirstCare: (f) 800-248-1852; (P) 800-884-4905                                                                                                    |                |                 |
|            | Medicare, ASO, and Commercial: (1) 800-820-5342; (P) 888-316-7947                                                                                                    |                |                 |
|            | Prior authorization results for services and drugs obtained under the medical benefit (e.g. drug will be billed on a medical claim by a provider) are processed by BSWHP Health Services Division.              |                |                 |
|            | Health Services Department (HSD) does not process prior authorization requests for drugs obtained under the pharmacy benefit (i.e. prescription drug benefit).                                                  |                |                 |
|            | For more information regarding prior authorization submission process for drugs obtained under the pharmacy benefit, visit https://www.bswhealthplan.com/Providers/Pages/Pharmacy.aspx#medication-authorization |                |                 |
|            | Portal Auth Contact Form * 5. IMPORTANT INFORMATION                                                                                                    |                | O Reset         |
|            | Please attach all documents necessary to review your request for medical necessity. Lack of submission can cause a delay in the review process. If unable to attach at this time, please fax to 800-626-30      | 142.           |                 |
| powered by | Previo                                                                                                    | bus Next       | Cancel          |

Review important information then click next.

| HEALTH     | sta                                                                                                    | External Links | Portal Use. |
|------------|----------------------------------------------------------------------------------------------------|----------------|-------------|
|            |                                                                                                    |                | → Collapse  |
| E          | Personal features that a series a should be found as well ad to the following:                                                                                                    |                |             |
|            | Request for expended services should be taked of called in to the following. Rinkfare: (Rio 2021)349: (Ris5-691-7947                                                                                            |                |             |
| â          | FirstCare: (7) 800-248-1852; (7) 800-884-4905                                                                                                    |                |             |
|            | Medicare, ASO, and Commercial: (F) 800-626-3042; (P) 888-316-7947                                                                                                    |                |             |
|            | Important message: Requests for Drugs                                                                                                    |                |             |
|            | Prior authorization requests for services and drugs obtained under the medical benefit (e.g. drug will be billed on a medical claim by a provider) are processed by BSWHP Health Services Division.             |                |             |
| $\sim$     | Health Services Department (HSD) does not process prior authorization requests for drugs obtained under the pharmacy benefit (i.e. prescription drug benefit).                                                  |                |             |
|            | For more information regarding prior authorization submission process for artigs obtained under one pnarmacy benefit, wish <u>flutsszywww.ssyntatingan.com/erowersszyacgeszenarmacy.osuzenteut.autorization</u> |                |             |
| =          |                                                                                                    |                |             |
|            |                                                                                                    |                |             |
| ê,         | Providers/Facilities must submit medical records with authorization requests.                                                                                                    |                |             |
|            | Add Note (1)                                                                                                    |                |             |
|            |                                                                                                    |                |             |
|            |                                                                                                    |                |             |
|            | _                                                                                                    |                |             |
|            |                                                                                                    |                |             |
|            |                                                                                                    |                |             |
|            |                                                                                                    |                |             |
|            |                                                                                                    |                |             |
|            |                                                                                                    |                |             |
|            |                                                                                                    |                |             |
|            |                                                                                                    |                |             |
|            |                                                                                                    |                | 0 @         |
|            |                                                                                                    |                | 9 <b>©</b>  |
|            |                                                                                                    |                | <u>•</u> ©  |
|            | Add Attachments ③                                                                                                    |                | ହୁନ୍ତୁ      |
|            | P Add Attachments 👔                                                                                                    |                | 96          |
|            | Add Attachments ()                                                                                                    |                | <u>9</u> ©  |
|            | Add Attachments ()                                                                                                    |                | 9 6         |
| powered by | Add Attachments ()                                                                                                    |                | Q @         |

Add notes to your authorization request in the box as noted

Add attachments such as medical records and any additional documentation to support the authorization request.

Select Submit to finalize your authorization submission.

#### **Authorization Request - Status**

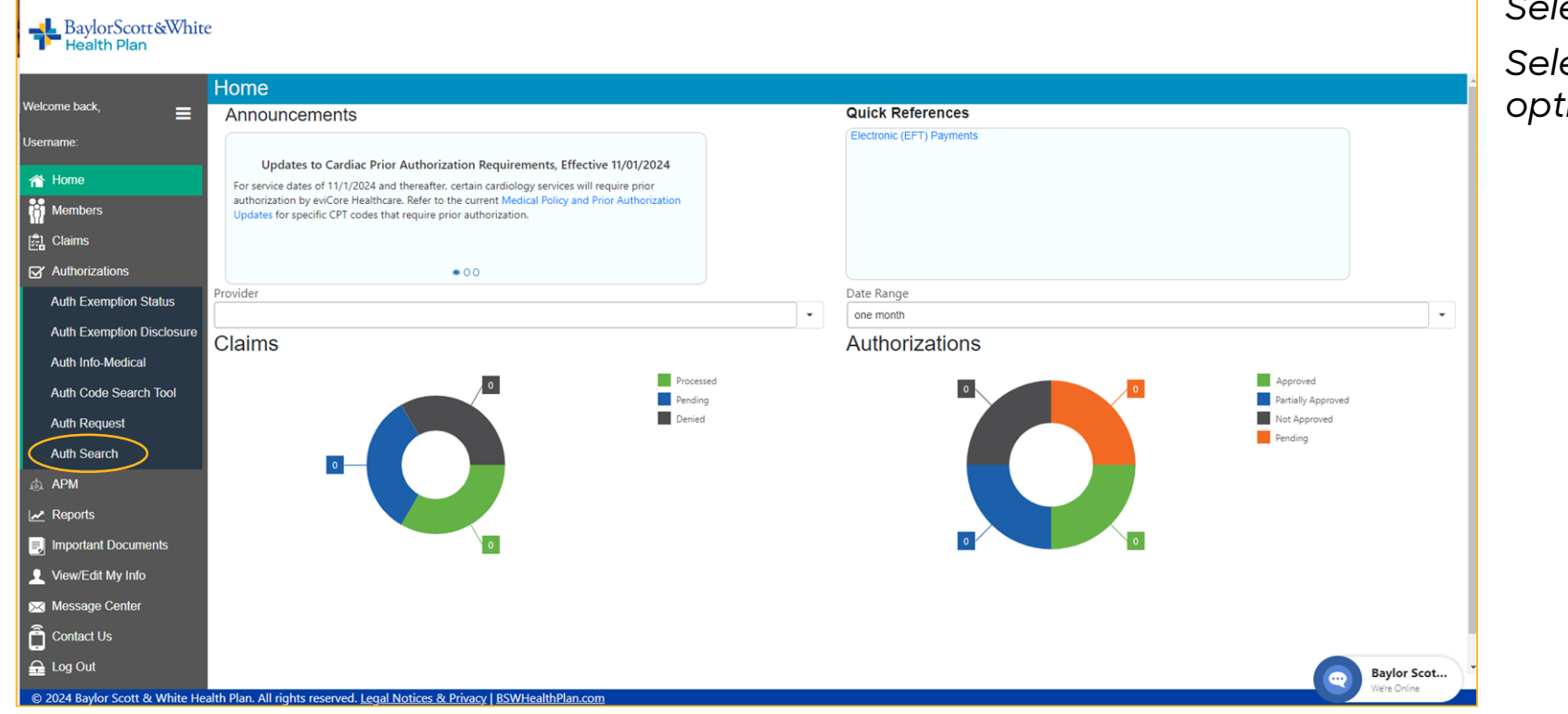

Select Authorizations Select Auth Search from the menu options

| BaylorScott&Whit<br>Health Plan | re                           |                         |               |      |                          |          |       |      |                    |           |        |            |          |             |                         |
|---------------------------------|------------------------------|-------------------------|---------------|------|--------------------------|----------|-------|------|--------------------|-----------|--------|------------|----------|-------------|-------------------------|
| lataana kaat                    | Authorization                | Search                  |               |      |                          |          |       |      |                    |           |        |            |          |             |                         |
|                                 | Search By:                   |                         |               |      |                          |          |       |      |                    |           |        |            |          |             |                         |
| sername                         | Provider                     |                         | •             |      |                          |          |       |      |                    |           |        | •          |          |             |                         |
| 🖀 Home                          | Authorization Status:        |                         |               |      | Service Start Date Betwe | een*: 🛑  |       |      | And*:              |           |        |            | $\frown$ |             |                         |
| Members                         | (All)                        |                         | -             |      | 9/9/2024                 |          |       |      | 11/9/2024          |           |        |            | Search   | Clear       |                         |
|                                 |                              |                         |               |      |                          |          |       |      |                    |           |        |            | $\smile$ | X           | Q Search                |
| Authorizations                  | Authorization #              | Member ID               | Member Nan    | ne 🖪 | Referring Provider 🔻     | Status 🔻 | Print | Auth | orization Type 🛛 🔻 | Diagnosis | Receiv | ed 🔻 Start | T End    | Alt. Auth # | Admission Type 🔻        |
| Auth Exemption Status           | Q                            | ٩                       | ٩             |      | ٩                        | ٩        | Ι     | ٩    |                    | I         | ۹      | <b>1</b>   | <b>1</b> | <b>1</b>    | ٩                       |
| Auth Exemption Disclosure       |                              |                         |               |      |                          |          |       |      |                    |           |        |            |          |             |                         |
| Auth Info-Medical               |                              |                         |               |      |                          |          |       | No d | ata                |           |        |            |          |             |                         |
| Auth Code Search Tool           |                              |                         |               |      |                          |          |       |      |                    |           |        |            |          |             |                         |
| Auth Request                    | 10 25 50                     |                         |               |      |                          |          |       |      |                    |           |        |            |          |             | Page 1 of 1 (0 items) 1 |
| Auth Search                     |                              |                         |               |      |                          |          |       |      |                    |           |        |            |          |             |                         |
| APM                             |                              |                         |               |      |                          |          |       |      |                    |           |        |            |          |             |                         |
| Reports                         |                              |                         |               |      |                          |          |       |      |                    |           |        |            |          |             |                         |
| Important Documents             |                              |                         |               |      |                          |          |       |      |                    |           |        |            |          |             |                         |
| View/Edit My Info               |                              |                         |               |      |                          |          |       |      |                    |           |        |            |          |             |                         |
| Message Center                  |                              |                         |               |      |                          |          |       |      |                    |           |        |            |          |             |                         |
| Contact Us                      |                              |                         |               |      |                          |          |       |      |                    |           |        |            |          |             |                         |
| Log Out                         |                              |                         |               |      |                          |          |       |      |                    |           |        |            |          |             | Baylor Scot             |
| © 2024 Baylor Scott & White He  | ealth Plan. All rights reser | rved. <u>Legal Noti</u> | ces & Privacy | BSWH | lealthPlan.com           |          |       |      |                    |           |        |            |          |             | We're Online            |

To view all prior auths for a specific provider: Select the appropriate provider, enter the date range of the authorization, and select search.

To view a specific auth for a specific provider : Select the appropriate provider, enter date range of the authorization, enter the authorization number, and select search.

| BaylorScott&White<br>Health Plan | e                     |                   |           |      |                       |      |          |       |                                 |           |           |     |           |    |            |       |             |                       |
|----------------------------------|-----------------------|-------------------|-----------|------|-----------------------|------|----------|-------|---------------------------------|-----------|-----------|-----|-----------|----|------------|-------|-------------|-----------------------|
|                                  | Authorization         | Search            |           |      |                       |      |          |       |                                 |           |           |     |           |    |            |       |             |                       |
| Welcome back,                    | Search By:            |                   |           |      |                       |      |          |       |                                 |           |           |     |           |    |            |       |             |                       |
| Username:                        | Provider              |                   |           | -    |                       |      |          |       |                                 |           |           |     | -         |    |            |       |             |                       |
| 👚 Home                           | Authorization Status: |                   |           |      | Service Start Date    | Betw | een*:    |       | And*:                           |           |           |     |           |    |            |       |             |                       |
| Members                          | (All)                 |                   |           | •    | 8/30/2024             |      |          |       | 11/9/2024                       |           |           |     |           | Se | arch       | Clear |             |                       |
| 🔁 Claims                         |                       |                   |           |      |                       |      |          |       |                                 |           |           |     |           |    |            |       | X           | <b>Q</b> Search       |
| Authorizations                   | Authorization #       | Member ID         | Member Na | me 🖪 | Referring<br>Provider | •    | Status 🔻 | Print | Authorization Type              | Diagnosis | Receive   | t 🔻 | Start     | -  | End        | -     | Alt. Auth # | Admission Type 🝸      |
| Auth Exemption Status            | Q 1007MKG9X           | Q                 | Q         |      | Q                     |      | Q        |       | Q                               |           | ٩         |     | ۹         | ö  | Q          |       | Q           | Q                     |
| Auth Exemption Disclosure        | 100714///201          |                   |           |      | 1                     |      | A        | Print | Authorization from Cuiding Com  | View      | 10/7/2020 |     | 11/6/2024 | _  | 5 (5 (2025 |       |             | Outputient            |
| Auth Info-Medical                | ► 1007MRG9X           |                   |           |      |                       |      | Approved | Flink | Authorization from Guiding Care | VIEW      | 10/7/2024 |     | 11/0/2024 |    | 5/5/2025   |       |             | Outpatient            |
| Auth Code Search Tool            | V [Authorization      | #] Contains '1007 | MKG9X'    |      |                       |      |          |       |                                 |           |           |     |           |    |            |       |             | Clear                 |
| Auth Request                     | 10 25 50              |                   |           |      |                       |      |          |       |                                 |           |           |     |           |    |            |       | Pag         | ge 1 of 1 (1 items) 1 |
| Auth Search                      |                       |                   |           |      |                       |      |          |       |                                 |           |           |     |           |    |            |       |             |                       |
| a APM                            |                       |                   |           |      |                       |      |          |       |                                 |           |           |     |           |    |            |       |             |                       |

| BaylorScott&Whit<br>Health Plan | e             |           |                   |         |      |                       |           |          |       |             |                       |           |           |     |           |     |            |       |             |                         |
|---------------------------------|---------------|-----------|-------------------|---------|------|-----------------------|-----------|----------|-------|-------------|-----------------------|-----------|-----------|-----|-----------|-----|------------|-------|-------------|-------------------------|
|                                 | Authoriz      | ation     | Search            |         |      |                       |           |          |       |             |                       |           |           |     |           |     |            |       |             |                         |
| Welcome back,                   | Search By:    |           |                   |         |      |                       |           |          |       |             |                       |           |           |     |           |     |            |       |             |                         |
| Username:                       | Provider      |           |                   |         | •    |                       |           |          |       |             |                       |           |           |     | •         |     |            |       |             |                         |
| 1 Home                          | Authorization | Status:   |                   |         |      | Service Start I       | Date Betw | /een*:   |       | A           | nd*:                  |           |           |     |           |     |            |       |             |                         |
| Members                         | (All)         |           |                   |         | •    | 8/30/2024             |           |          |       |             | 11/9/2024             |           |           |     |           | Sea | arch       | Clear |             |                         |
| Claims                          |               |           |                   |         |      |                       |           |          |       |             |                       |           |           |     |           |     |            |       | X           | <b>Q</b> , Search       |
| ☑ Authorizations                | Authoriza     | ation #   | Member ID         | Member  | Name | Referring<br>Provider | T         | Status 🔻 | Print | Authoriza   | ation Type            | Diagnosis | Receive   | i 🔻 | Start     | Ŧ   | End        | T     | Alt. Auth # | Admission Type <b>T</b> |
| Auth Exemption Status           | Q 1007N       | 1KG9X     | Q                 | Q       |      | Q                     |           | Q        |       | Q           |                       |           | Q         |     | ۹         |     | Q          |       | Q           | Q                       |
| Auth Exemption Disclosure       | 400714///00   | N.        |                   |         |      |                       |           | A        | Print | Autorizati  |                       | View      | 10/7/2020 |     | 14/6/2024 | 1   | F /F /2025 |       |             | Outputient              |
| Auth Info-Medical               | ► 1007MRG9    | 14        |                   |         |      |                       |           | Approved | FIIII | Authorizati | ion from Guiding Care | VIEW      | 10/7/2024 |     | 11/6/2024 |     | 5/5/2025   |       |             | Outpatient              |
| Auth Code Search Tool           | V T [Autho    | orization | #] Contains '1007 | 7MKG9X' |      |                       |           |          |       |             |                       |           |           |     |           |     |            |       |             | Clear                   |
| Auth Request                    | 10 25 5       | 0         |                   |         |      |                       |           |          |       |             |                       |           |           |     |           |     |            |       | Pa          | ge 1 of 1 (1 items) 1   |
| Auth Search                     |               |           |                   |         |      |                       |           |          |       |             |                       |           |           |     |           |     |            |       |             |                         |
| <br>ه APM                       |               |           |                   |         |      |                       |           |          |       |             |                       |           |           |     |           |     |            |       |             |                         |

You will click on the "print" button to generate the prior authorization details in a letter format. The letter will populate in a separate internet window.

You can view your prior authorization details in the chart above if you do not want to generate a download/printable copy of the authorization details.

| 0ce28d0d-788e-430c-b7ed-efe41a11c86c | 1,                                                                         | 1   - 100        | × +        | I 🔊        |              |            |
|--------------------------------------|----------------------------------------------------------------------------|------------------|------------|------------|--------------|------------|
|                                      |                                                                            |                  |            |            |              |            |
|                                      |                                                                            |                  |            |            | Aut          | horization |
| Member N                             | ame:                                                                       |                  | Member     | ID:        |              |            |
| Authorizat                           | ion #: 1007MKG93                                                           | ¢                | Status:    |            | Approved     |            |
| Authorizat                           | ion Type: Authorizatio                                                     | on from          | Alt. Auth  | #:         | 1007MKG92    | ¢          |
| Referring                            | Provider:                                                                  | e                | Admissio   | on Type:   | Outpatient   |            |
| Received:                            | 10/07/2024                                                                 | Start: 11/06     | /2024      | End        | : 05/05/2025 | 5          |
| Service Code                         | Description                                                                | Service Provider | Units/Days | Start      | End          | Status     |
| Referral                             | Event Services Medicare<br>(RF)                                            |                  | 180        | 11/06/2024 | 05/05/2025   | Approved   |
| 15823                                | Blepharoplasty, upper eyelid;<br>with excessive skin<br>weighting down lid |                  | 2          | 11/06/2024 | 12/06/2024   | Approved   |
|                                      |                                                                            |                  |            |            |              |            |
|                                      |                                                                            |                  |            |            |              |            |
|                                      |                                                                            |                  |            |            |              |            |
|                                      |                                                                            |                  |            |            |              |            |
|                                      |                                                                            |                  |            |            |              |            |
|                                      |                                                                            |                  |            |            |              |            |
|                                      |                                                                            |                  |            |            |              |            |
|                                      |                                                                            |                  |            |            |              |            |
|                                      |                                                                            |                  |            |            |              |            |
|                                      |                                                                            |                  |            |            |              |            |

#### **Panel Reports**

| Health Plan                   | te                     |                                                     |                                            |                                     |
|-------------------------------|------------------------|-----------------------------------------------------|--------------------------------------------|-------------------------------------|
|                               | Panel Rep              | oorts                                               |                                            |                                     |
| weicome back, =               | Provider*              |                                                     |                                            |                                     |
| Username:                     |                        |                                                     | ✓ Submit                                   |                                     |
| 🖀 Home                        | Panel reports are      | typically available for viewing by the 4th d        | day of the month.                          |                                     |
| Members                       |                        |                                                     |                                            | XII Q. Search                       |
| 🚉 Claims                      | T Month                | Year Type                                           | ▼ Filename                                 |                                     |
| Authorizations                | 09                     | 2024 Roster-Add-Change                              | Roster-Add-Change_PCP_MEDICAID_ALLxisx     |                                     |
| 🚓 APM                         | 08                     | 2024 Roster-Add-Change                              | Roster-Add-Change_PCP_MEDICAID_ALL.xisx    |                                     |
| Reports                       | 07                     | 2024 Roster-Add-Change                              | Roster-Add-Change, PCP_MEDICAID_ALLxdsx    |                                     |
| Panel Reports                 | 06                     | 2024 Roster-Add-Change                              | Roster-Add-Change_PCP_MEDICAID_ALLxisx     |                                     |
| Important Documente           | 05                     | 2024 Roster-Add-Change                              | Roster-Add-Change_PCP_MEDICAID_ALLxisx     |                                     |
|                               | 04                     | 2024 Roster-Add-Change                              | Kosser-Add-Change_PCP_MEDICAID_ALLXisx     |                                     |
| View/Edit My Into             | 03                     | 2024 Roster-Add-Change                              | Rosen-Add-Change_C-C-MEDICALD.atLoos       |                                     |
| Message Center                | 01                     | 2024 Roster-Add-Change                              | Roster-Add-Change, PCP, MEDICAID, ALL, pdf |                                     |
| Contact Us                    | 12                     | 2023 Roster-Add-Change                              | Roster-Add-Change, PCP, MEDICAID, ALL.pdf  |                                     |
| 💼 Log Out                     | 10 25 50               |                                                     |                                            | Page 1 of 6 (56 fterns) 1 2 3 4 5 6 |
| © 2024 Baylor Scott & White H | ealth Plan. All rights | reserved. <u>Legal Notices &amp; Privacy   BSWH</u> | HealthPlan.com                             |                                     |
|                               |                        |                                                     |                                            |                                     |

You also have access to Panel Reports which display in easily-understood searchable grids.

#### **Important Documents - Special Filter**

| Health Plan                    | te                                                                          |               |                                   |                                         |          |              |                            |
|--------------------------------|-----------------------------------------------------------------------------|---------------|-----------------------------------|-----------------------------------------|----------|--------------|----------------------------|
| Welcome back                   | Important Documents                                                         |               |                                   |                                         |          |              |                            |
| Username:                      |                                                                             |               |                                   |                                         |          |              | C Search                   |
| at Home                        | Document Title                                                              | Document Type | Product T                         | Process Category                        | Region T | Language 🛛 🔻 | Effective Date             |
| 2                              | Q                                                                           | ۹             | ٩                                 | ٩                                       | ٩        | Q            | ۹ 🖬                        |
| Members                        | CHIP COVID-19 co-pays to resume, changes to TRS and more                    | News          | Commercial                        | (all)                                   | (all)    | English      | 8/9/2024                   |
| El Claims                      | Change Healthcare cybersecurity issue                                       | Document      | Commercial, Medicare              | (all)                                   | (all)    | English      | 3/4/2024                   |
| Authorizations                 | HPV vaccination best practices & BSWHP Medical Coverage/Prior Auth updates  | Document      | Commercial, Medicare              | Benefits, Pre-authorization and Appeals | (all)    | English      | 3/4/2024                   |
| 🚓 APM                          | Introducing GuidingCare                                                     | Document      | Commercial, Medicare, Self-Funded | Pre-authorization and Appeals           | (all)    | English      | 3/4/2024                   |
| Reports                        | Reminder eviCore Prior Authorizations to resume this Friday                 | Document      | Commercial, Medicare              | Pre-authorization and Appeals           | (all)    | English      | 3/4/2024                   |
| Important Documents            | Reminder Step Therapy added to Prior Authorization for VEGF inhibitors      | Document      | Commercial, Medicare              | Pre-authorization and Appeals           | (all)    | English      | 3/4/2024                   |
| All Documents                  | Mental Health Check In Tool Education                                       | Document      | Commercial                        | (all)                                   | (all)    | English      | 10/19/2023                 |
| Appeals and Complaints         | Mental Health Check In Tool Education                                       | Document      | Commercial                        | (all)                                   | (all)    | Spanish      | 10/19/2023                 |
| Manuals<br>Provider Nowe       | Asthma Assessment and Management Guideline                                  | Hedis         | (all)                             | (all)                                   | (all)    | English      | 5/27/2021                  |
| Training                       | COPD Assessment and Management Guidelines                                   | Hedis         | (all)                             | (all)                                   | (all)    | English      | 5/27/2021                  |
| Forms                          | 10 25 50                                                                    |               |                                   |                                         |          |              | Page 1 of 2 (18 items) 1 2 |
| View/Edit My Info              |                                                                             |               |                                   |                                         |          |              |                            |
| 🖂 Message Center               |                                                                             |               |                                   |                                         |          |              |                            |
| Contact Us                     |                                                                             |               |                                   |                                         |          |              |                            |
| E 2024 Basker Scott & White He | sife Film All rights research Long Nations & Privacy I SSWHoelthPlan.com    |               |                                   |                                         |          |              |                            |
| © 2024 Baylor Scott & White He | alth Plan. All rights reserved. Legal Notices & Privacy   BSWHealthPlan.com |               |                                   |                                         |          |              |                            |

The documents grid allows you to easily search for needed documents. A set of pre-filtered selections is available on the left nav bar for the most frequently requested documents.

#### My Info – Change Email

| Health Plan                    |                                                                                    |                 |                           |  |  |  |  |  |  |  |
|--------------------------------|------------------------------------------------------------------------------------|-----------------|---------------------------|--|--|--|--|--|--|--|
| Walaama baak                   | myScott&White Account                                                              |                 |                           |  |  |  |  |  |  |  |
| Username:                      | Change Email                                                                       | Change Password | Change Security Questions |  |  |  |  |  |  |  |
| 👚 Horne                        | Current Email:                                                                     |                 |                           |  |  |  |  |  |  |  |
| Members                        |                                                                                    |                 |                           |  |  |  |  |  |  |  |
| 🚉 Claims                       | New Email:                                                                         |                 |                           |  |  |  |  |  |  |  |
| Authorizations                 | New Email Address                                                                  |                 |                           |  |  |  |  |  |  |  |
| d. APM                         | Confirm Email:                                                                     |                 |                           |  |  |  |  |  |  |  |
| 🛃 Reports                      | Contirm email Address                                                              |                 |                           |  |  |  |  |  |  |  |
| Important Documents            | Submit                                                                             |                 |                           |  |  |  |  |  |  |  |
| 1 View/Edit My Info            |                                                                                    |                 |                           |  |  |  |  |  |  |  |
| My Account                     |                                                                                    |                 |                           |  |  |  |  |  |  |  |
| Registered Providers           |                                                                                    |                 |                           |  |  |  |  |  |  |  |
| 🔀 Message Center               |                                                                                    |                 |                           |  |  |  |  |  |  |  |
| Contact Us                     |                                                                                    |                 |                           |  |  |  |  |  |  |  |
| 🔒 Log Out                      |                                                                                    |                 |                           |  |  |  |  |  |  |  |
|                                |                                                                                    |                 |                           |  |  |  |  |  |  |  |
|                                |                                                                                    |                 |                           |  |  |  |  |  |  |  |
|                                |                                                                                    |                 |                           |  |  |  |  |  |  |  |
|                                |                                                                                    |                 |                           |  |  |  |  |  |  |  |
|                                |                                                                                    |                 |                           |  |  |  |  |  |  |  |
|                                |                                                                                    |                 |                           |  |  |  |  |  |  |  |
|                                |                                                                                    |                 |                           |  |  |  |  |  |  |  |
|                                |                                                                                    |                 |                           |  |  |  |  |  |  |  |
|                                |                                                                                    |                 |                           |  |  |  |  |  |  |  |
|                                |                                                                                    |                 |                           |  |  |  |  |  |  |  |
|                                |                                                                                    |                 |                           |  |  |  |  |  |  |  |
|                                |                                                                                    |                 |                           |  |  |  |  |  |  |  |
| © 2024 Baylor Scott & White He | alth Plan. All rights reserved. Legal Notices & Privacy   <u>BSWHealthPlan.com</u> |                 |                           |  |  |  |  |  |  |  |

View/Edit My Info is for maintaining your Self-Service Portal Account. On the illustrated tab here, you can manage your email address

#### My Info - Change Password

| Health Plan                    | te                                                                                     | Here you can update your |                           |                        |
|--------------------------------|----------------------------------------------------------------------------------------|--------------------------|---------------------------|------------------------|
| Welcome back.                  | myScott&White Account                                                                  |                          |                           | password with the      |
| Username:                      | Change Email                                                                           | Change Password          | Change Security Questions |                        |
| 📣 Home                         | Current Password:                                                                      |                          |                           | auidelines provided    |
| Members                        |                                                                                        | Show Password            |                           | galacii lee pi eviaca. |
| 🚉 Claims                       | New Password:                                                                          |                          |                           |                        |
| Authorizations                 |                                                                                        | Show Password            |                           |                        |
| .d. APM                        | Note : Password length must be at least 12 characters                                  |                          |                           |                        |
| 🛃 Reports                      | Confirm Password:                                                                      |                          |                           |                        |
| Important Documents            |                                                                                        | Show Password            |                           |                        |
| 👤 View/Edit My Info            | Submit                                                                                 |                          |                           |                        |
| My Account                     |                                                                                        |                          |                           |                        |
| Registered Providers           |                                                                                        |                          |                           |                        |
| Message Center                 |                                                                                        |                          |                           |                        |
| Contact Us                     |                                                                                        |                          |                           |                        |
| Log Out                        |                                                                                        |                          |                           |                        |
|                                |                                                                                        |                          |                           |                        |
|                                |                                                                                        |                          |                           |                        |
|                                |                                                                                        |                          |                           |                        |
|                                |                                                                                        |                          |                           |                        |
|                                |                                                                                        |                          |                           |                        |
|                                |                                                                                        |                          |                           |                        |
|                                |                                                                                        |                          |                           |                        |
|                                |                                                                                        |                          |                           |                        |
|                                |                                                                                        |                          |                           |                        |
|                                |                                                                                        |                          |                           |                        |
|                                |                                                                                        |                          |                           |                        |
| © 2024 Baylor Scott & White He | alth Plan. All rights reserved. <u>Legal Notices &amp; Privacy   BSWHealthPlan.com</u> |                          |                           |                        |

#### My Info - Portal Account Security Questions

| BaylorScott&Wh<br>Health Plan    | ite                                                                                      |                 |                           | Change your Security       |
|----------------------------------|------------------------------------------------------------------------------------------|-----------------|---------------------------|----------------------------|
| Welcome back                     | myScott&White Account                                                                    |                 |                           | Questions here             |
| Username:                        | Change Email                                                                             | Change Password | Change Security Questions |                            |
| fấ Home                          | Security Questions                                                                       |                 |                           | Select a question from the |
| Members                          | Question:<br>In what oity did you meet your significant other?                           | ▼ Type my own   |                           | drandawn ar araata yaur    |
| Authorizations                   | Answer:                                                                                  |                 |                           | dropdown of create your    |
|                                  | Question:                                                                                | G               |                           | own                        |
| Important Documents              | In what city or town was your first job? Answer:                                         | Type my own     |                           |                            |
| View/Edit My Info     My Account |                                                                                          | 8               |                           |                            |
| Registered Providers             | Submit                                                                                   |                 |                           |                            |
| Message Center                   |                                                                                          |                 |                           |                            |
| Log Out                          |                                                                                          |                 |                           |                            |
|                                  |                                                                                          |                 |                           |                            |
|                                  |                                                                                          |                 |                           |                            |
|                                  |                                                                                          |                 |                           |                            |
|                                  |                                                                                          |                 |                           |                            |
|                                  |                                                                                          |                 |                           |                            |
|                                  |                                                                                          |                 |                           |                            |
|                                  |                                                                                          |                 |                           |                            |
|                                  |                                                                                          |                 |                           |                            |
| © 2024 Baylor Scott & White H    | lealth Plan. All rights reserved. <u>Legal Notices &amp; Privacy   BSWHealthPlan.com</u> |                 |                           |                            |

## My Info - Portal Account Registered Providers

| Health Plan                        | te                                                                                                    |                                           |           |  |   |     |   |        |               |                            |
|------------------------------------|----------------------------------------------------------------------------------------------------|-------------------------------------------|-----------|--|---|-----|---|--------|---------------|----------------------------|
| Welcome back,                      | Registered F                                                                                                    | Providers                                 |           |  |   |     |   |        |               |                            |
| Username:                          | Tax ID:                                                                                                    |                                           |           |  | • |     |   |        |               |                            |
| Home<br>Members                    | Some Changes     Add Providers     To HDE one or more Providers from your account, select one or more checkboxes below, then click the Save Changes' button. |                                           |           |  |   |     |   |        |               |                            |
| Authorizations                     |                                                                                                    | Provider ID                               | ▼ Name    |  | • | NPI | T | Tax ID | Provider Type | T                          |
| ф. АРМ                             | Q                                                                                                    |                                           | Q.        |  | Q |     | α |        | <u>م</u>      |                            |
| Reports                            |                                                                                                    |                                           |           |  |   |     |   |        |               |                            |
| Important Documents                | ~                                                                                                    |                                           |           |  |   |     |   |        | B             |                            |
| View/Edit My Info                  |                                                                                                    |                                           |           |  |   |     |   |        | ٩             |                            |
| My Account<br>Registered Providers |                                                                                                    |                                           |           |  |   |     |   |        | ŵ             |                            |
| Message Center                     |                                                                                                    |                                           |           |  |   |     |   |        | ů.            |                            |
| Contact Us                         | ~                                                                                                    |                                           |           |  |   |     |   |        | un            |                            |
| 🔒 Log Out                          | ~                                                                                                    |                                           |           |  |   |     |   |        | an<br>An      |                            |
|                                    |                                                                                                    |                                           |           |  |   |     |   |        | æ             |                            |
|                                    | 10 25 50                                                                                                    |                                           |           |  |   |     |   |        |               | Page 1 of 2 (18 items) 1 2 |
|                                    | _                                                                                                    |                                           |           |  |   |     |   |        |               | _                          |
|                                    |                                                                                                    |                                           |           |  |   |     |   |        |               |                            |
|                                    |                                                                                                    |                                           |           |  |   |     |   |        |               |                            |
|                                    |                                                                                                    |                                           |           |  |   |     |   |        |               |                            |
|                                    |                                                                                                    |                                           |           |  |   |     |   |        |               |                            |
|                                    |                                                                                                    |                                           |           |  |   |     |   |        |               |                            |
|                                    |                                                                                                    |                                           |           |  |   |     |   |        |               |                            |
|                                    |                                                                                                    |                                           |           |  |   |     |   |        |               |                            |
| © 2024 Baylor Scott & White He     | ealth Plan. All rights rese                                                                                                    | erved. Legal Notices & Privacy   BSWHealt | hPlan.com |  |   |     |   |        |               |                            |

Here you can maintain the **Registered Providers on** your account, choosing which ones you want to see on the dropdowns throughout the other pages, such as Home Page, Claims, Authorizations, etc. Practitioners for a Tax ID are defaulted to being hidden when the account is first created.

# My Info – Add/Hide Providers from View – Dropdowns Before Edits

| Health Plan                                         | e                          |                                        |                                |              |              |             |                                              |                                              |               | Here is the dropdown before |
|-----------------------------------------------------|----------------------------|----------------------------------------|--------------------------------|--------------|--------------|-------------|----------------------------------------------|----------------------------------------------|---------------|-----------------------------|
|                                                     | Claim Search               | h                                      |                                |              |              |             |                                              |                                              |               | edits                       |
|                                                     | Search By:                 |                                        |                                |              |              |             |                                              | Historical claims - Members to new payor sys | stem 1/1/2024 |                             |
| Username:                                           |                            | Member / Provider                      |                                |              | Claim Number |             | Check Number                                 | 835 Trace Number                             |               |                             |
| 1 Home                                              | Member ID                  |                                        |                                | Claim Status |              |             | Provider*                                    |                                              |               |                             |
| Members                                             | Member ID                  |                                        |                                | (All)        |              |             |                                              |                                              |               |                             |
| 🔁 Claims                                            | Service Start Date B       | Between*:                              |                                | And*:        |              |             |                                              |                                              |               |                             |
| Claim Search                                        | 9/10/2024                  |                                        |                                | 10/10/2024   |              |             | Scott and White Clinic Bryan                 |                                              |               |                             |
| Electronic Claims Status                            |                            |                                        |                                |              |              |             | Scott and White Clinic Bryan College Station |                                              |               |                             |
| Claim Submission                                    | Claim ID                   | Start Date                             | Receipt Date                   | EOP          | Member ID    | Member Name | Scott and White Hospital Brenham             |                                              |               |                             |
| Payments                                            |                            |                                        |                                |              |              |             | Scott and White Memorial Hospital            |                                              |               |                             |
| Payment Negative Balance                            |                            |                                        |                                |              |              | No d        | Surgical Institute                           |                                              |               |                             |
| Refund Requests                                     |                            |                                        |                                |              |              |             | Surgical Institute                           |                                              |               |                             |
| Authorizations                                      | 10 25 50                   |                                        |                                |              |              |             | Guerrero, Victor C                           |                                              |               |                             |
| 🎄 APM                                               |                            |                                        |                                |              |              |             | Peters, James D                              |                                              |               |                             |
| 🛃 Reports                                           |                            |                                        |                                |              |              |             | Katzen, Kenneth                              |                                              |               |                             |
| Jimportant Documents                                |                            |                                        |                                |              |              |             | Dye, Sally                                   |                                              |               |                             |
| 👤 View/Edit My Info                                 |                            |                                        |                                |              |              |             | Kwon, Cliffe                                 | -                                            |               |                             |
| 🔀 Message Center                                    |                            |                                        |                                |              |              |             | Bennett, Jasmiry D                           |                                              |               |                             |
| Contact Us                                          |                            |                                        |                                |              |              |             | Hampton, Chelsea L                           |                                              |               |                             |
| Generation Contemporation Generation Contemporation |                            |                                        |                                |              |              |             | Tyler MD, Mathew Alexander                   |                                              |               |                             |
|                                                     |                            |                                        |                                |              |              |             | Ray, Michael                                 |                                              |               |                             |
|                                                     |                            |                                        |                                |              |              |             | Adair MD, John                               |                                              | -             |                             |
|                                                     |                            |                                        |                                |              |              |             |                                              |                                              | Baylor Scot   | ·                           |
| © 2024 Baylor Scott & White He                      | alth Plan. All rights rese | rved. <u>Legal Notices &amp; Priva</u> | <u>acy</u>   <u>BSWHealthP</u> | an.com       |              |             |                                              |                                              | Vere Online   |                             |

#### My Info – Add/Hide Providers from View

| BaylorScott&Whi<br>Health Plan | te                       |                                                 |                                        |                  |          |     |          |        |               |                          |
|--------------------------------|--------------------------|-------------------------------------------------|----------------------------------------|------------------|----------|-----|----------|--------|---------------|--------------------------|
| Welcome back.                  | Registered               | Providers                                       |                                        |                  |          |     |          |        |               |                          |
| lisemame                       |                          |                                                 |                                        |                  |          |     |          |        |               |                          |
| Cacinania.                     | Tax ID:                  |                                                 |                                        |                  | •        |     |          |        |               |                          |
| Momborn                        | 🔚 Save Changes           | s 🗘 Undo 🕂 Add Providers                        |                                        |                  |          |     |          |        |               |                          |
| Claims                         | To HIDE one or more      | Providers from your account, select one or more | checkboxes below, then click the 'Save | Changes' button. |          |     |          |        |               | XII Q                    |
| Authorizations                 |                          | Provider ID                                     | ▼ Name                                 |                  | <b>T</b> | NPI | <b>T</b> | Tax ID | Provider Type |                          |
| the APM                        | u .                      |                                                 | ų                                      |                  | u .      |     | Q        |        | Q             |                          |
| Reports                        |                          |                                                 |                                        |                  |          |     |          |        |               |                          |
| Important Documents            | ~                        |                                                 |                                        |                  |          |     |          |        | ( <b>1</b> )  |                          |
| View/Edit My Info              |                          |                                                 |                                        |                  |          |     |          |        | B             |                          |
| My Account                     | 0                        |                                                 |                                        |                  |          |     |          |        | ٢             |                          |
| Registered Providers           | <b>Z</b>                 |                                                 |                                        |                  |          |     |          |        | æ             |                          |
| Contact Us                     |                          |                                                 |                                        |                  |          |     |          |        | £             |                          |
| 🖬 Log Out                      |                          |                                                 |                                        |                  |          |     |          |        | <b>.</b>      |                          |
|                                |                          |                                                 |                                        |                  |          |     |          |        | cia<br>a      |                          |
|                                |                          |                                                 |                                        |                  |          |     |          |        | ഷ്            |                          |
|                                | 10 25 50                 |                                                 |                                        |                  |          |     |          |        |               | Page 1 of 2 (18 items) 1 |
|                                |                          |                                                 |                                        |                  |          |     |          |        |               |                          |
|                                |                          |                                                 |                                        |                  |          |     |          |        |               |                          |
|                                |                          |                                                 |                                        |                  |          |     |          |        |               |                          |
|                                |                          |                                                 |                                        |                  |          |     |          |        |               |                          |
|                                |                          |                                                 |                                        |                  |          |     |          |        |               |                          |
|                                |                          |                                                 |                                        |                  |          |     |          |        |               |                          |
|                                |                          |                                                 |                                        |                  |          |     |          |        |               |                          |
|                                |                          |                                                 |                                        |                  |          |     |          |        |               |                          |
| © 2024 Baylor Scott & White He | alth Plan. All rights re | eserved. Legal Notices & Privacy   BSWHeal      | IthPlan.com                            |                  |          |     |          |        |               |                          |

1. To HIDE providers from your dropdowns, check the checkbox in the left-hand column. To ADD them, UNclick the checkbox.

The "Save Changes" and the "Undo" buttons will activate. Notice the red note helps guide you about what to do. "Undo" reverses all the changes you've just made.

2. Select the "Save Changes" button.

You will get a popup asking you to confirm whether you really want to do that? If you say yes, it will be accepted

3. Log out and log back in to see the changes.

#### My Info – Add/Hide Providers from View

| Health Plan                 | hite                        |                                          |                                                             |                                                                 |   |        |               |                    | Confirm | ation tha  | t your |
|-----------------------------|-----------------------------|------------------------------------------|-------------------------------------------------------------|-----------------------------------------------------------------|---|--------|---------------|--------------------|---------|------------|--------|
| Welcome back,               | Registered                  | Providers                                |                                                             |                                                                 |   |        |               |                    | cnange  | s are save | ea.    |
| Tina =<br>Username: 123tina | Tax ID:                     |                                          |                                                             | v                                                               |   |        |               |                    |         |            |        |
| 合 Home                      | E Save Change               | s 🏷 Undo 🕂 Add                           | Providers                                                   |                                                                 |   |        |               |                    |         |            |        |
| Members                     | To HIDE one or more         | Providers from your account, sel         | ect one or more checkboxes below, then click the 'Save Chan | ges' button.                                                    |   |        |               | ٩                  |         |            |        |
| Authorizations              |                             | Provider ID                              | ▼ Name                                                      | ▼ NPI                                                           | T | Tax ID | Provider Type | T                  |         |            |        |
| 🎄 APM                       | Q                           | 5110000005544                            | Q                                                           | ۹                                                               | Q |        | Q             |                    |         |            |        |
| ∠ Reports                   |                             | PRC0000017365                            | Peters, James D Confirmed                                   |                                                                 |   |        |               |                    |         |            |        |
| Important Documents         |                             | PRC0000027735                            | Katzen, Kenneth Thank you, Y                                | 'our provider selections have been saved.                       |   |        | ů.            |                    |         |            |        |
| L View/Edit My Info         |                             | PRC0000047513                            | Berzinskas, Egle IMPORTANT: To view the updat               | ed list of providers you will need to log out and log in again. |   |        | <b>B</b>      |                    |         |            |        |
| My Account                  |                             | PRC0000350801                            | Harvey, Ruth T -                                            | Close                                                           |   |        | <b>a</b>      |                    |         |            |        |
| Registered Providers        |                             | PRC0000427010                            | Reyna, Guadalu;                                             |                                                                 |   |        | ů             |                    |         |            |        |
| Contact Us                  |                             | PRC0000428981                            | Nivens, Jamie A - HealthTexas Proider Network               |                                                                 |   |        | Sec. 1        |                    |         |            |        |
| Log Out                     |                             | PRC0000446993                            | Cunningham, Mara L - HealthTexas Proider Network            |                                                                 |   |        | ۵.<br>۲       |                    |         |            |        |
|                             | ⊻                           | PRC0000480919                            | Tindall, Cathy A - HealthTexas Proider Network              |                                                                 |   |        | <u>ت</u> ن    |                    |         |            |        |
|                             |                             | PRC0000304974                            | Kelly, Usa - Healthreas Proder Network                      |                                                                 |   |        | <u>a</u>      | 60.000 in 1        |         |            |        |
|                             | 10 25 50                    |                                          |                                                             |                                                                 |   |        |               | r 2 (19 items) 1 2 |         |            |        |
|                             |                             |                                          |                                                             |                                                                 |   |        |               |                    |         |            |        |
|                             |                             |                                          |                                                             |                                                                 |   |        |               |                    |         |            |        |
|                             |                             |                                          |                                                             |                                                                 |   |        | -             | Baylor Scot        |         |            |        |
| © 2024 Baylor Scott & White | e Health Plan. All rights r | eserved. <u>Legal Notices &amp; Priv</u> | acy   BSWHealthPlan.com                                     |                                                                 |   |        |               | We're Online       |         |            |        |
|                             |                             |                                          |                                                             |                                                                 |   |        |               |                    |         |            |        |

#### My Info – Add/Hide Providers from View

| BaylorScott&White<br>Health Plan   | te                          |                                        |                                                  |          |     |          |        |                |                            |
|------------------------------------|-----------------------------|----------------------------------------|--------------------------------------------------|----------|-----|----------|--------|----------------|----------------------------|
| Welcome back,                      | Registered P                | Providers                              |                                                  |          |     |          |        |                |                            |
| . <u> </u>                         | Tax ID:                     |                                        |                                                  | •        |     |          |        |                |                            |
| Home                               | Save Changes                | つ Undo + Add                           | Providers                                        |          |     |          |        | X              | Q                          |
| Authorizations                     |                             | Provider ID                            | ▼ Name                                           | •        | NPI | <b>T</b> | Tax ID | Provider Type  | T                          |
| 💩 АРМ                              |                             | SUP000006644                           | Baylor Family Medical Center at Riverside        | <u>م</u> |     | α        |        | Q              |                            |
| Reports                            |                             | PRC0000017365                          | Peters, James D - HealthTexas Proider Network    |          |     |          |        |                |                            |
| Jimportant Documents               |                             | PRC0000027735                          | Katzen, Kenneth L - HealthTexas Proider Network  |          |     |          |        | £              |                            |
| View/Edit My Info                  |                             | PRC0000047513                          | Berzinskas, Egle E - HealthTexas Proider Network |          |     |          |        | æ              |                            |
| My Account<br>Registered Providers |                             | PRC0000350801                          | Harvey, Ruth T - HealthTexas Proider Network     |          |     |          |        | Bu             |                            |
| Message Center                     |                             | PRC0000427010                          | Reyna, Guadalupe - HealthTexas Proider Network   |          |     |          |        | æ              |                            |
| Contact Us                         |                             | PRC0000428981                          | Nivens, Jamie A - HealthTexas Proider Network    |          |     |          |        | Bu             |                            |
| 읍 Log Out                          |                             | PRC0000446993                          | Cunningham, Mara L - HealthTexas Proider Network |          |     |          |        | يت<br>•        |                            |
|                                    |                             | PRC0000480919                          | lindall, Cathy A - Health lexas Proider Network  |          |     |          |        | 000<br>        |                            |
|                                    | 10 25 50                    | Pr00000093/#                           | nery, use - realmineas ruovel nerrork            |          |     |          |        | Cita<br>Page 1 | of 2 (19 items) 1 2        |
| © 2024 Baylor Scott & White He     | ealth Plan. All rights rese | erved. <u>Legal Notices &amp; Priv</u> | acy   BSWHealthPlan.com                          |          |     |          |        |                | Baylor Scot<br>Were Online |

Here is the view when you log back in. Providers chosen to display in the dropdowns have been moved to the top of the list. All the others remain hidden.

If you want to make changes to another Tax ID on your account, select that Tax ID at the top of the page and repeat the process.

# My Info – Add/Hide Providers from View – Dropdowns After Edits

|                                |                                                                                |                 |             |                                              |                                                          | Here is the dropdown after |
|--------------------------------|--------------------------------------------------------------------------------|-----------------|-------------|----------------------------------------------|----------------------------------------------------------|----------------------------|
| Health Plan                    | e                                                                              |                 |             |                                              |                                                          | the edite                  |
| Walcome bask                   | Claim Search                                                                   |                 |             |                                              |                                                          | the edits                  |
|                                | Search By:                                                                     |                 |             |                                              | Historical claims - Members to new payor system 1/1/2024 |                            |
| Username:                      | Member / Provider                                                              | Claim Number    |             | Check Number                                 | 835 Trace Number                                         |                            |
| 🕆 Home                         | Member ID                                                                      | Claim Status    |             | Provider*                                    |                                                          |                            |
| Members                        | Member ID                                                                      | (All)           | •           | ·                                            |                                                          |                            |
| 🛱 Claims                       | Service Start Date Between*:                                                   | And*:           |             |                                              |                                                          |                            |
| Claim Search                   | 9/10/2024                                                                      | 10/10/2024      |             | Scott and White Clinic                       |                                                          |                            |
| Electronic Claims Status       |                                                                                |                 |             | Scott and White Clinic                       |                                                          |                            |
| Claim Submission               | Claim ID Start Date Receipt Date                                               | EOP Member ID   | Member Name | Scott and White Clinic Bryar                 |                                                          |                            |
| Payments                       |                                                                                |                 |             | Scott and White Clinic Bryan College Station |                                                          |                            |
| Payment Negative Balance       |                                                                                |                 | No d        | Scott and White Hospital Brenhan             |                                                          |                            |
| Refund Requests                |                                                                                |                 |             | Scott and White Memorial Hospital            |                                                          |                            |
| Authorizations                 | 10 25 50                                                                       |                 |             | Surgical Institute                           |                                                          |                            |
| .₫. APM                        |                                                                                |                 |             | Surgical Institute                           |                                                          |                            |
| 🛃 Reports                      |                                                                                |                 |             | Guerrero, Victor C                           |                                                          |                            |
| Important Documents            |                                                                                |                 |             | Dye, Sally                                   |                                                          |                            |
| 👤 View/Edit My Info            |                                                                                |                 |             | Kwon, Cliffe -                               |                                                          |                            |
| 🖂 Message Center               |                                                                                |                 |             | Bennett, Jasmiry D                           |                                                          |                            |
| Contact Us                     |                                                                                |                 |             | Hampton, Chelsea L                           |                                                          |                            |
| 🔒 Log Out                      |                                                                                |                 |             | Tyler MD, Mathew Alexander                   |                                                          |                            |
|                                |                                                                                |                 |             | Ray, Michael ·                               |                                                          |                            |
|                                |                                                                                |                 |             | Adair MD, John                               |                                                          |                            |
|                                |                                                                                |                 |             |                                              | Bavlor Scot                                              |                            |
| © 2024 Baylor Scott & White He | alth Plan. All rights reserved. <u>Legal Notices &amp; Privacy   BSWHealth</u> | <u>Plan.com</u> |             |                                              | Were Chine                                               |                            |

# My Info - Add Billing Providers to My Portal Account via Claim / Member ID

| Health Plan                               | te                                                                                                    |                                                                                                    |  |
|-------------------------------------------|----------------------------------------------------------------------------------------------------|----------------------------------------------------------------------------------------------------|--|
| Welcome back                              | Add Provider(s) to my User Account                                                                                                    |                                                                                                    |  |
| Username:                                 | To add a Provider to your account:                                                                                                    |                                                                                                    |  |
| 📸 Home                                    | <ol> <li>If you are a Billing Provider, enter your Tax ID and NPI, and information for a clair</li> <li>If you are a Practitioner, enter the Tax ID, NPI, and information for a claim for each</li> </ol> | m for each of 2 different members within the last 90 days.<br>th of 2 different members within the last 90 days for one of your Billing Providers. |  |
| Members                                   | <ol> <li>If you do not have a Claim ID, click the "Use Activation Code" checkbox below, at<br/>4. After entering your information in one of the 3 ways above, click the "Add Provider"</li> </ol>         | nd then fill in the information requested in the chat that displays.<br>button and wait for confirmation.                                          |  |
| E Claims                                  |                                                                                                    |                                                                                                    |  |
| Authorizations                            | Use Activation Code                                                                                                    | (Check only if you do not have a Claim ID)                                                                                                    |  |
|                                           | Billing Provider Tax ID*                                                                                                    | 52-2222222                                                                                                    |  |
| Reports                                   | Billing Provider NP1*                                                                                                    | 1234567890                                                                                                    |  |
| Important Documents     View/Edit My Info | Claim ID*                                                                                                    |                                                                                                    |  |
| My Account                                | Member ID*                                                                                                    |                                                                                                    |  |
| Registered Providers                      | Claim ID*                                                                                                    |                                                                                                    |  |
| Message Center                            | Member ID*                                                                                                    |                                                                                                    |  |
| Contact Us                                |                                                                                                    | Add Provider                                                                                                    |  |
| 🔒 Log Out                                 |                                                                                                    |                                                                                                    |  |
|                                           |                                                                                                    | Clear Done                                                                                                    |  |
|                                           |                                                                                                    |                                                                                                    |  |
|                                           |                                                                                                    |                                                                                                    |  |
|                                           |                                                                                                    |                                                                                                    |  |
|                                           |                                                                                                    |                                                                                                    |  |
|                                           |                                                                                                    |                                                                                                    |  |
|                                           |                                                                                                    |                                                                                                    |  |
|                                           |                                                                                                    |                                                                                                    |  |
|                                           |                                                                                                    |                                                                                                    |  |
|                                           |                                                                                                    |                                                                                                    |  |
| © 2024 Paulas Coatt & White H             | ashib Dise. All sinkite seconsed. Lenst Maticas 9: Déus es I DOMEJashib Dian seco                                                                                                    |                                                                                                    |  |
| © 2024 baylor Scott & White H             | earth Plan. Air rights reserved. <u>tegar volices of Privacy</u> [ <u>aswineaithPlan.com</u>                                                                                                    |                                                                                                    |  |

Clicking the "Add Provider" button on the Registered Providers page brings you to a page just like the one you used to create your account. Add a Billing Provider using recent (submitted within the last 90 days) claims and Member IDs.

# My Info - Add Providers to My Portal Account via Activation Code

| Health Plan                   | ite                                                                                                    |                                                                                                    |   |                                                                           |
|-------------------------------|----------------------------------------------------------------------------------------------------|----------------------------------------------------------------------------------------------------|---|---------------------------------------------------------------------------|
| Waloomo husk                  | Add Provider(s) to my User Account                                                                                                    |                                                                                                    |   |                                                                           |
| Username:                     | To add a Provider to your account:                                                                                                    | im for each of 2 different members within the last 90 days                                                                                                    |   |                                                                           |
| A Home                        | If you are a Practitioner, enter the Tax ID, NPI, and information for a claim for ear     If you do not have a Claim ID, click the "Use Activation Code" checkbox below, a     After entering your information in one of the 3 ways above, click the "Add Provider | ch of 2 different members within the last 90 days for one of your Billing Providers.<br>of then fill in the information requested in the chat that displays.<br>Future and walk for confirmation. |   |                                                                           |
| Elaims                        | Use Activation Code                                                                                                    | Check only if you do not have a Claim ID)                                                                                                    |   |                                                                           |
| 🚓 APM                         | Note: If you minimize the chat, y                                                                                                    | ou will need to uncheck and re-check the checkbox to continue using it.                                                                                                    |   |                                                                           |
| ∠ Reports                     | Billing Provider Tax ID*                                                                                                    | 52-2222222                                                                                                    | ] |                                                                           |
| Important Documents           | Billing Provider NPI*                                                                                                    | 1234567890                                                                                                    | 1 |                                                                           |
| Yiew/Edit My Info             | Activation Code*                                                                                                    |                                                                                                    |   |                                                                           |
| My Account                    |                                                                                                    |                                                                                                    | 5 |                                                                           |
| Registered Providers          |                                                                                                    | Add Provider                                                                                                    |   |                                                                           |
| Message Center                |                                                                                                    | Clear Done                                                                                                    |   |                                                                           |
| Contact Us                    |                                                                                                    |                                                                                                    |   | 📕 Baylor Scott & White Health                                             |
|                               |                                                                                                    |                                                                                                    |   | Please answer below questions.<br>* Requester's First and Last Name       |
|                               |                                                                                                    |                                                                                                    |   |                                                                           |
|                               |                                                                                                    |                                                                                                    |   | * Requester's Email                                                       |
|                               |                                                                                                    |                                                                                                    |   |                                                                           |
|                               |                                                                                                    |                                                                                                    |   | * Supplier's Billing Address                                              |
|                               |                                                                                                    |                                                                                                    |   |                                                                           |
|                               |                                                                                                    |                                                                                                    |   | * Requester's Job Title, Organization Name, and<br>Call-back Phone Number |
|                               |                                                                                                    |                                                                                                    |   |                                                                           |
|                               |                                                                                                    |                                                                                                    |   | * Requester's NPI and TIN                                                 |
| © 2024 Baylor Scott & White H | ealth Plan. All rights reserved. Legal Notices & Privacy   BSWHealthPlan.com                                                                                                    |                                                                                                    |   |                                                                           |

If you have no way of providing recent claim/Member IDs, you may use an Activation Code, illustrated here. To obtain the code, follow the instructions in the next slide.

# **Obtain an Activation Code**

If you do NOT have the claim information, an activation code is required. To obtain an activation code, click **Use Activation Code**, and contact us by chatbot. Please include the following information:

- First and last name
- Email address
- Billing address
- Job title
- Name of organization
- Phone number
- Group NPI
- Tax ID number

#### My Info - Add Providers to My Portal Account

| Health Plan                                                                | te                                                                                                    |  |  |  |  |  |  |
|----------------------------------------------------------------------------|----------------------------------------------------------------------------------------------------|--|--|--|--|--|--|
| Malcoma hack                                                               | dd Provider(s) to my User Account                                                                                                    |  |  |  |  |  |  |
| Usemame:<br>Semame:<br>Semame:<br>Home<br>Members<br>International Sectors | add a Provider to your account:     If you are a Billing Provider, enter your Tax ID and NPI, and information for a claim for each of 2 different members within the last 90 days.     If you are a Practitioner, enter the Tax ID, NPI, and information for a claim for each of 2 different members within the last 90 days for one of your Billing Providers.     If you are a Practitioner, enter the Tax ID, NPI, and information Code" checkbox below, and then fill in the information requested in the chat that displays.     If you do not have a Claim ID, click the "Use Activation Code" checkbox below, and then fill in the information.     After entering your information in one of the 3 ways above, click the "Add Provider" button and wait for confirmation. |  |  |  |  |  |  |
| Authorizations                                                             | Use Activation Code 🛛 🗌 (Check only if you do not have a Claim ID)                                                                                                    |  |  |  |  |  |  |
| 📩 APM                                                                      | Note: If you minimize the chat, you will need to uncheck and re-check the checkbox to continue using it.                                                                                                    |  |  |  |  |  |  |
| Reports                                                                    | Billing Provider Tax ID*                                                                                                    |  |  |  |  |  |  |
| Jimportant Documents                                                       | Billing Provider NPI*                                                                                                    |  |  |  |  |  |  |
| L View/Edit My Info                                                        | Thank you. The provider you entered is now associated with your Portal user account.<br>Claim ID*                                                                                                    |  |  |  |  |  |  |
| My Account                                                                 | IMPORTANT: To access the new Provider(s) you will need to log out and log in again.<br>Member ID*                                                                                                    |  |  |  |  |  |  |
| Registered Providers                                                       |                                                                                                    |  |  |  |  |  |  |
| Message Center                                                             |                                                                                                    |  |  |  |  |  |  |
| Contact Us                                                                 | Member ID*                                                                                                    |  |  |  |  |  |  |
| 🔒 Log Out                                                                  | Add Provider                                                                                                    |  |  |  |  |  |  |
| © 2024 Baylor Scott & White H                                              | Clear Done<br>Dane                                                                                                    |  |  |  |  |  |  |

After your entries have been verified, hit the "Done" button, and you will receive a confirmation message. You must log out and log back in for the provider to be added to your account.

#### **Contact Us**

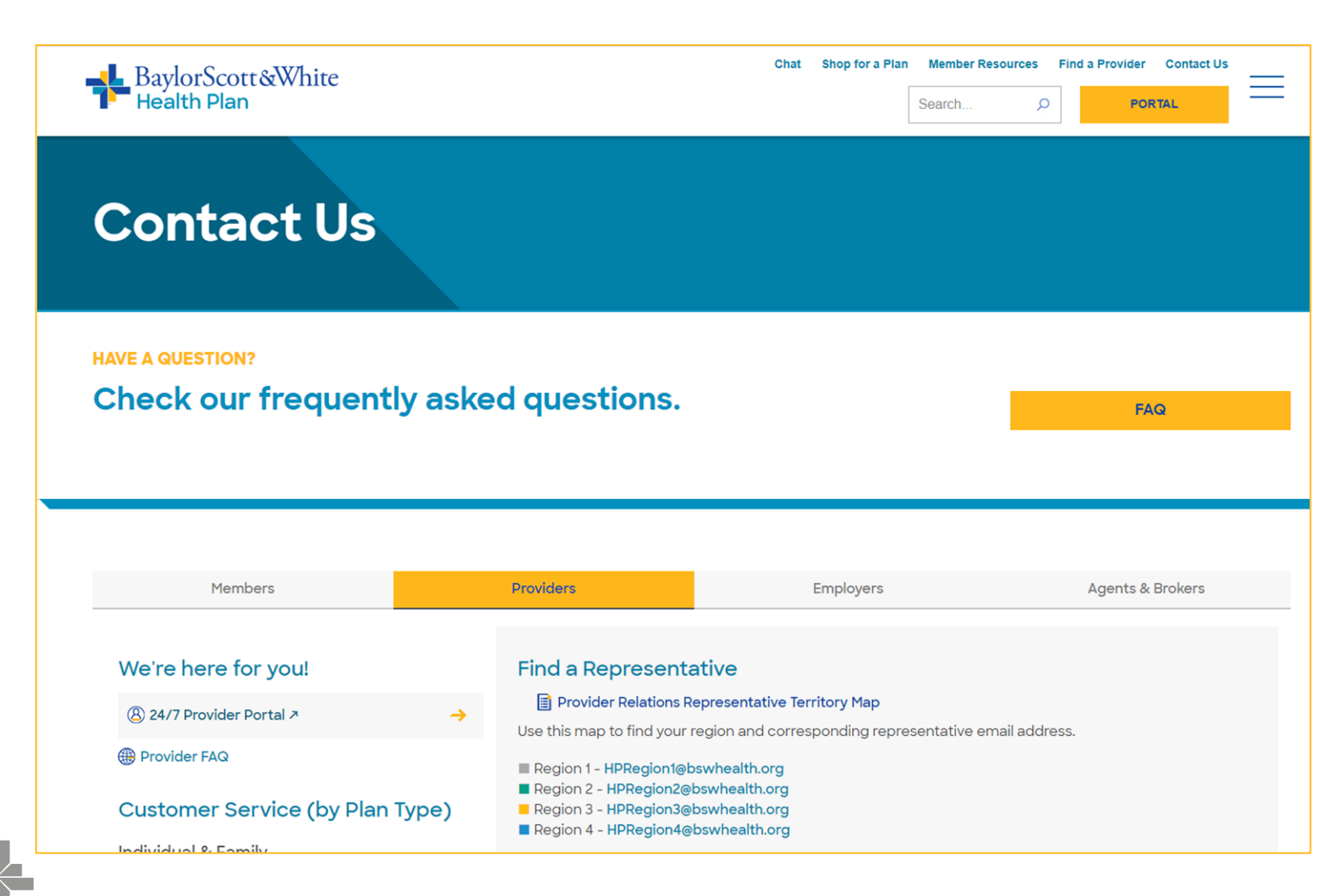

"Contact Us" on the top right navigation bar points you to the Provider Relations Page for Contact and other useful information.